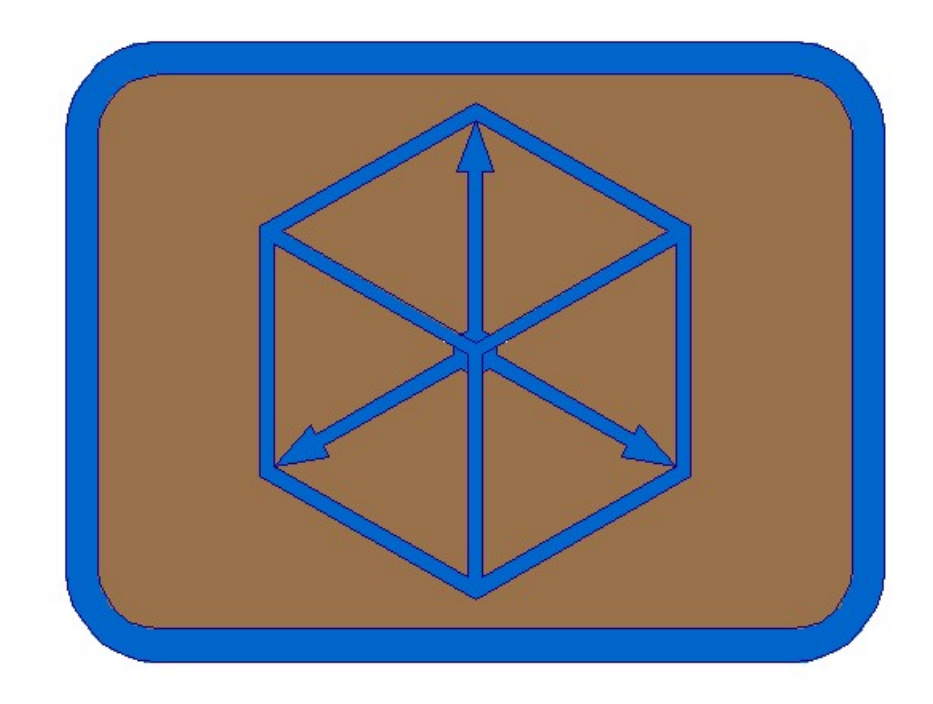

# Module BRIDGE

1. Define file of hollow sections widths in ground floor

Defining widths for left object. For drawing of 3d models, we must check (adjust) values in file, where in equal profile exists two different sections – 5/6, 86/87, 88/89, 93/94, 95/96, 175/176.

Copy ground floor of left object on another position and define widths from draft/sketch. We use this procedure on non linear objects in ground floor. It is recommended to lengthen every polyline on start and end points for example 0.50 m, to define regular intersections with cross axis.

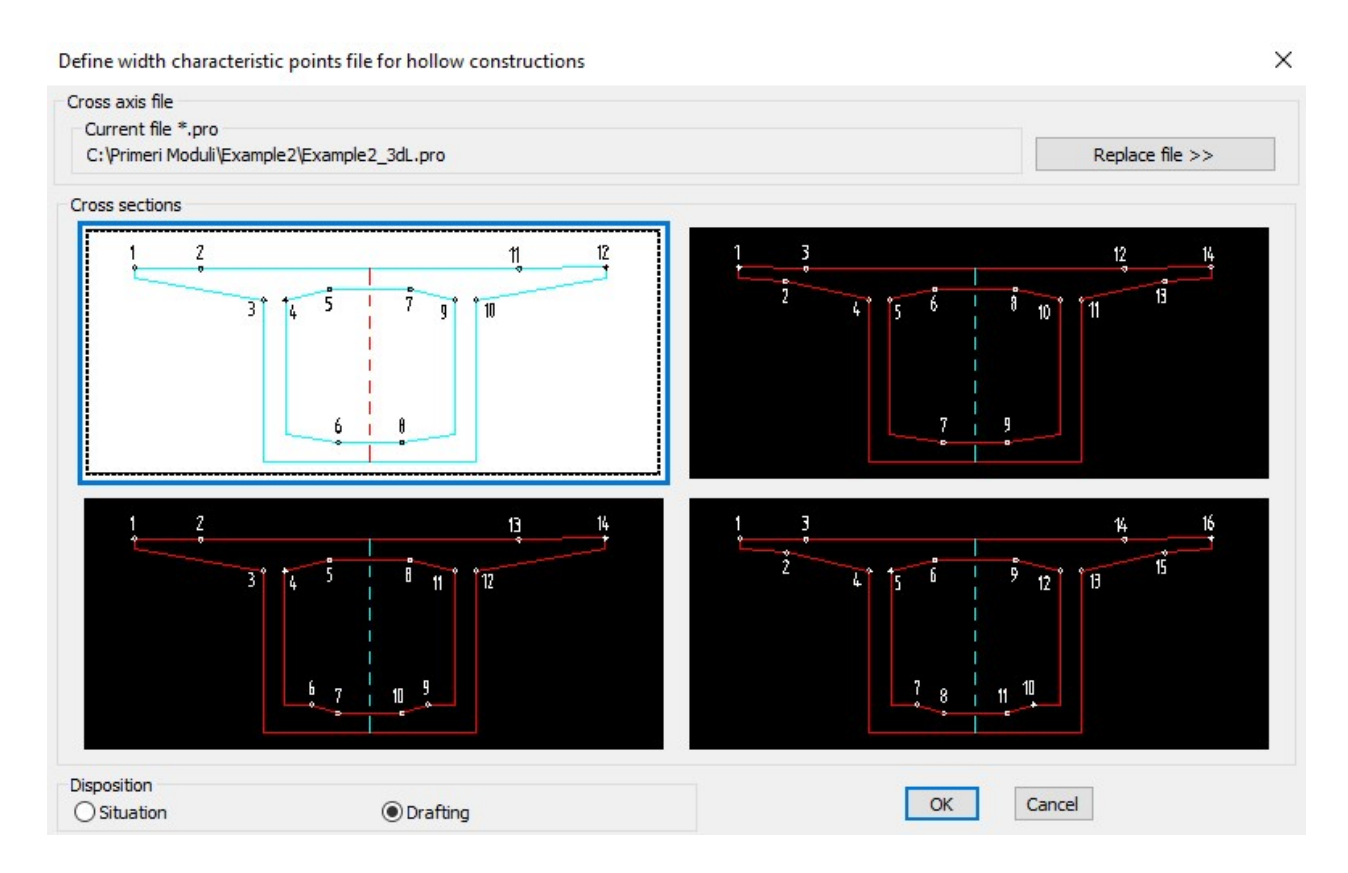

Polylines 1 to 12 must be drawn from left to right (in station direction)!

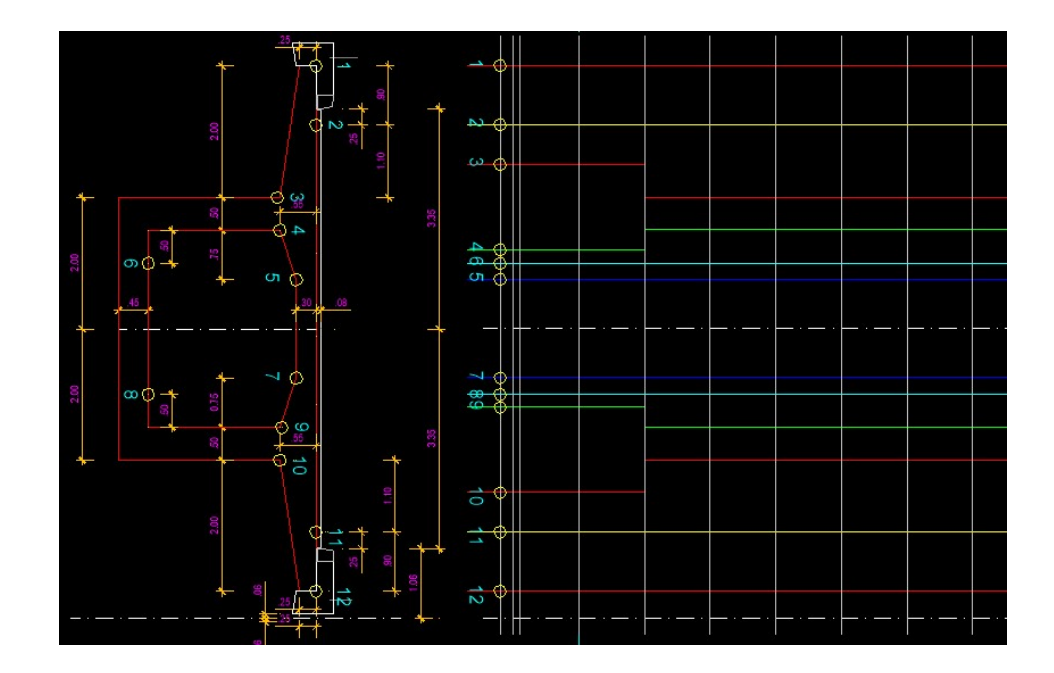

Define heights for left object. For drawing of 3d models, we must check (adjust) values in file, where in equal profile exists two different sections – 5/6, 86/87, 88/89, 93/94, 95/96, 175/176.

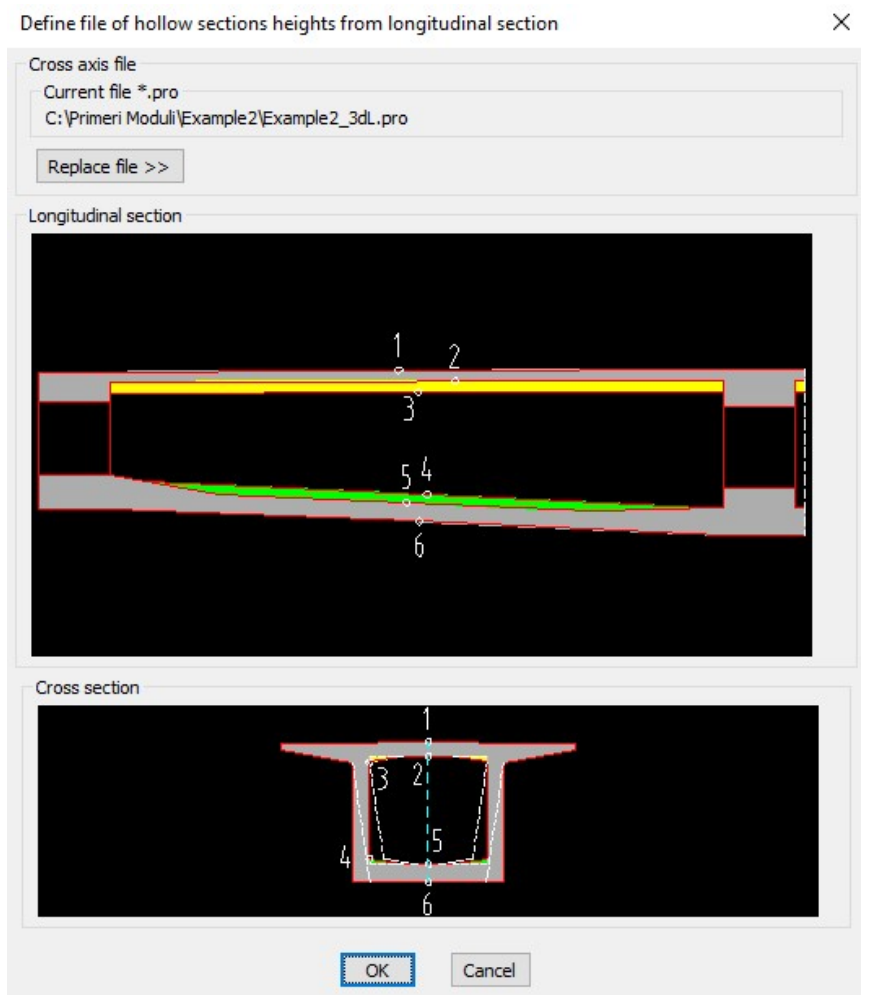

**Polylines 1 to 6 must be drawn from left to right (in station direction)!** Polylines are drawn **horizontal**, so that we can use it as template for drawing of presstressed cable axis in longitudinal profile.

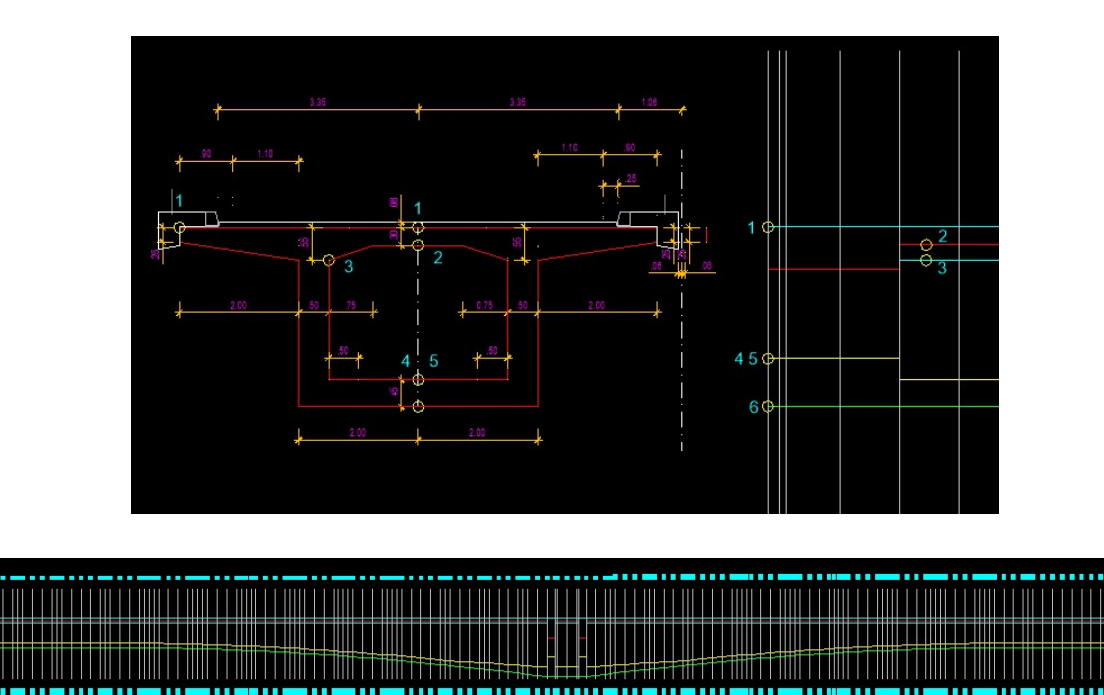

# 3. Draw 3D cross sections and model of deck construction

| Section types |    |        |  |
|---------------|----|--------|--|
|               |    |        |  |
|               |    |        |  |
|               |    |        |  |
|               |    |        |  |
|               | ОК | Cancel |  |

Draw 3D cross sections and model of deck construction

| Files                                       | × |
|---------------------------------------------|---|
| 3d roadway level file                       |   |
| Current file *.o3d                          |   |
| C:\Primeri Moduli\Example2\Example2_3dL.o3d |   |
| Replace file >>                             |   |
| Roadway file                                |   |
| Current file *.voz                          |   |
| C:\Primeri Moduli\Example2\Example2_3d.voz  |   |
| Replace file >>                             |   |
| Hollow construction sections height file    |   |
| Current file *.vvk                          |   |
| C:\Primeri Moduli\Example2\Example2_3dL.vvk |   |
| Replace file >>                             |   |
| Hollow construction sections width file     |   |
| Current file *.svk                          |   |
| C:\Primeri Moduli\Example2\Example2_3dL.svk |   |
| Replace file >>                             |   |
| OK Cancel                                   |   |

×

At the same time the file of console slopes **Example2\_3dL.ppk** is created and optional file of setting out points in sections **Example2\_3dL.v3d**.

Outer (points 10 to 110) and (or) inner polyline (points 1i to 9i) must be drawn in contraclocwise and closed!

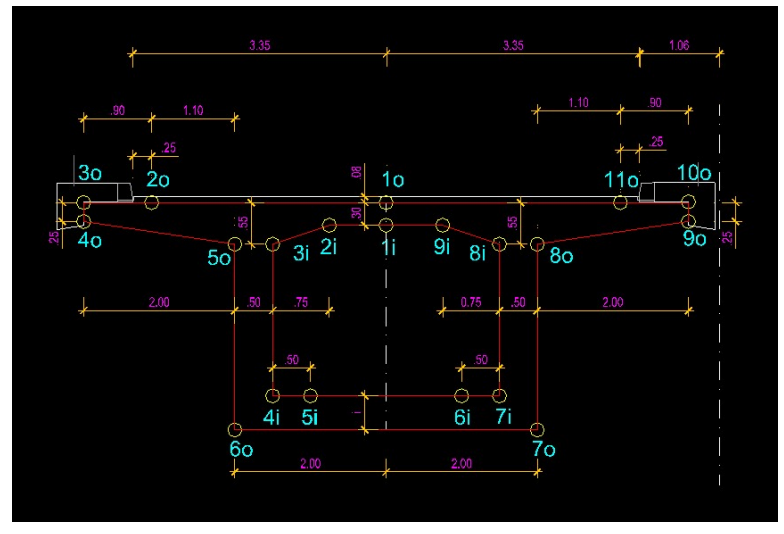

3.1 Draw in WCS coordinate system:

According to console slopes first will be drawn cross sections per segments. Setting out points will be written to file **Example2\_3dL.v3d** and console slopes to file **Example2\_3dL.ppk**. We define sections per segments from profile 1-5, 6-86, 87-88, 89-93, 94-95, 96-175 and 176-180.

| Draw 3D cross sections                 | and model of hollow de       | eck construction                                                                      |                                                                                  | ×    |
|----------------------------------------|------------------------------|---------------------------------------------------------------------------------------|----------------------------------------------------------------------------------|------|
|                                        | 30<br>40 sl %                | 20                                                                                    | 110 100                                                                          |      |
| Section area                           | () From-to                   | 60<br>O Single                                                                        | 70<br>Axis number:                                                               | 1    |
| Writte sections verte                  | ex coordinates to file       | ]Writte coordinates of vertex 5 and 6                                                 | Height of asphalt layers + hidroisolation - Ha [cm]:                             | 8.0  |
| Draw 3D model                          | Draw as sketc                | h 🗹 Draw hidroisolation                                                               | TOP lanes                                                                        |      |
| Sections:<br>Model:<br>Hidroisolation: |                              | ONCRETE_CONSTRUCTION_SECTIONS<br>ONCRETE_CONSTRUCTION_MODEL<br>IDROISOLATION_SECTIONS | BOTTOM lanes<br>Upper border horizontal<br>Lower border under slope<br>Slope [%] | 2.50 |
| Colors<br>Sections<br>3D model         | Select color                 | »>                                                                                    | Console under footway<br>Console LEFT<br>Slope - sl [%]:                         | 2.50 |
| Hidroisolation                         | Select color<br>Select color | >>                                                                                    | Console RIGHT<br>Slope - sr [%]:                                                 | 2.50 |
|                                        |                              | OK Cancel                                                                             | End                                                                              |      |

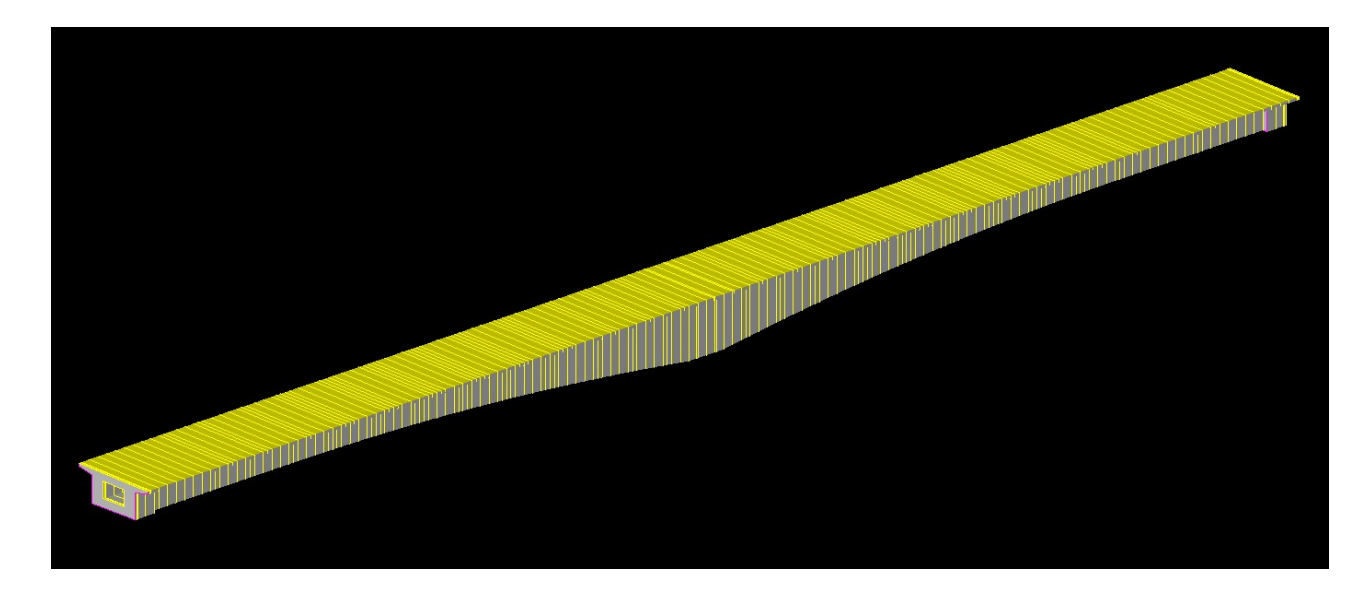

3.2 Draw as draft/sketch (horizontal) in local coordinate system

Defining setting out points file **Example2\_3dL\_sketch.v3d.** 

|                                                           | <u> </u>                                     | 뽄                          | 10              | 110                                         | 10o                            |       |
|-----------------------------------------------------------|----------------------------------------------|----------------------------|-----------------|---------------------------------------------|--------------------------------|-------|
|                                                           | 40 sl %                                      | 50 <sub>3i</sub> 2i        | 4<br>1i 9i<br>1 | 8i 80                                       | SF % 90                        |       |
|                                                           |                                              | 4i 5i<br>60                | i<br>1 6j       | 7i<br>7o                                    |                                |       |
| ection area                                               |                                              | _                          |                 | Avis number:                                |                                | 2     |
| ) All                                                     | ○ From-to                                    | () Single                  |                 | HAID Humbert                                |                                |       |
| Writte sections verte Writte coordinates of Draw 3D model | x coordinates to file<br>vertex 2 and 9 Writ | te coordinates of vertex 5 | and 6           | Height of asphalt lay<br>Lanes<br>TOP lanes | ers + hidroisolation - Ha [cm] | : 8.0 |
| ayers                                                     |                                              |                            |                 | Lower border h                              | orizontal                      |       |
| ections:                                                  | CONC                                         | RETE_CONSTRUCTION_SE       | CTIONS2         | BOTTOM lanes                                |                                |       |
| Iodel:                                                    | CONC                                         | RETE_CONSTRUCTION_MO       | DDEL            | Lower border u                              | nder slope                     |       |
| idroisolation:                                            | HIDRO                                        | ISOLATION_SECTIONS         |                 | Slope [%]                                   |                                | 2.50  |
| olors                                                     |                                              |                            |                 |                                             |                                |       |
| Sections                                                  |                                              |                            |                 | Console under footw                         | ay                             |       |
|                                                           | Select color >>                              |                            |                 | Slope - sl [%]:                             |                                | 2.50  |
| 3D model                                                  |                                              |                            |                 |                                             |                                |       |
| t.                                                        | Select color >>                              |                            |                 |                                             | luway                          |       |
| Hidroicolation                                            |                                              |                            |                 | Console RIGHT                               |                                | 2.50  |
| 1 101 01301010011                                         | Select color > >                             |                            |                 | Siope - sr [%]:                             |                                | 2.50  |
|                                                           |                                              |                            |                 | Darallel with re:                           |                                |       |

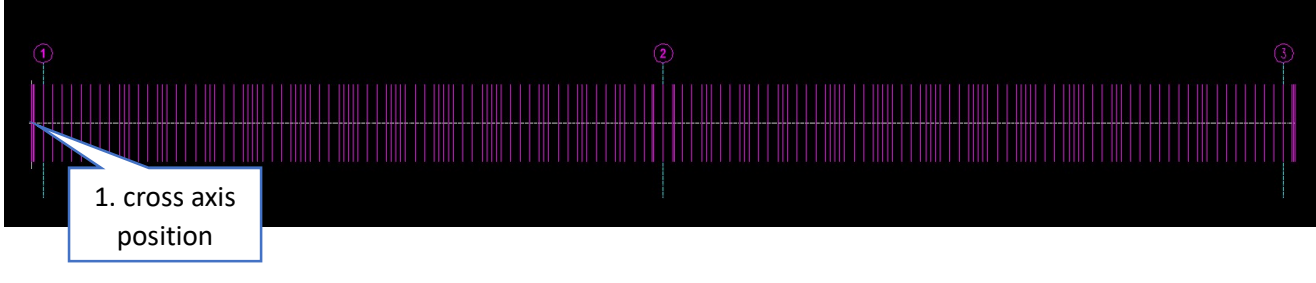

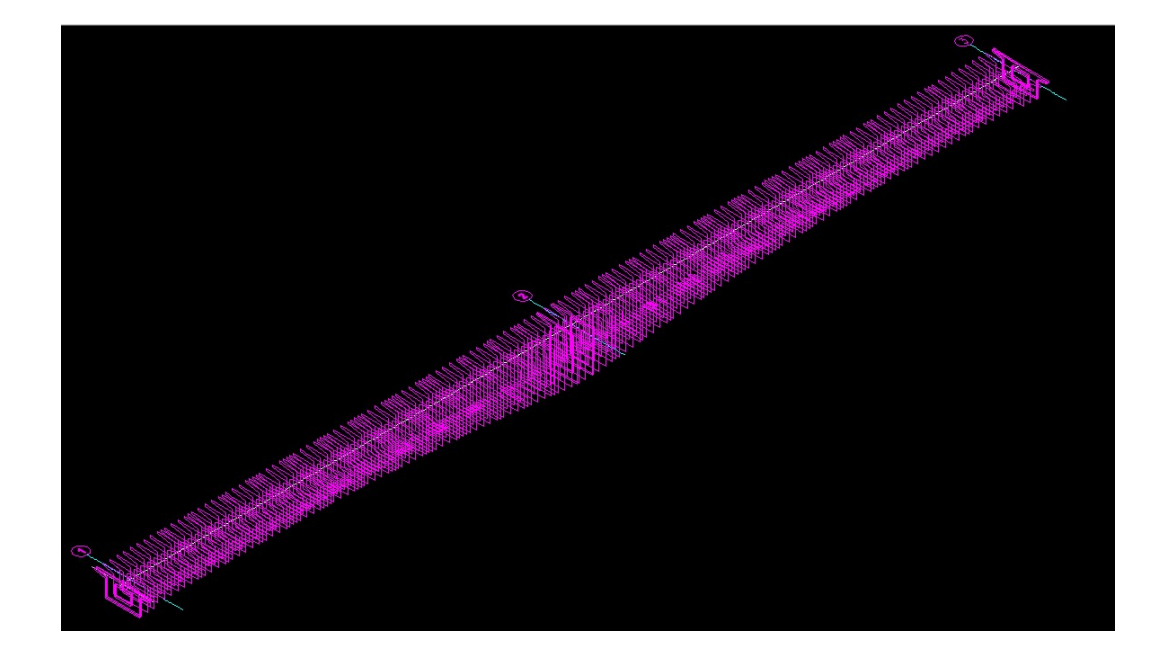

- 4. Draw setting out points and polyline in section vertexes of deck construction
  - 4.1 Draw in WCS coordinate system (from file Example2\_3dL.v3d):

| File type                                 | Colors          |
|-------------------------------------------|-----------------|
| O Monolith sections - *.m3d               | Bd Mark text    |
| Section contour                           |                 |
| Outer     OInner                          | Select color >> |
| Izrisi                                    | Linia ha sana   |
| Coordinate syste origin = WCS             | Height text     |
| 🗹 Draw points 🛛 Draw marks 🖓 Draw heights | Select color >> |
| Polyline                                  |                 |
| Draw polyine in model                     | Polyline        |
| Connect vertexes                          |                 |
| () 2d (€) 3d                              | Select color >> |
| Draw polyline horizontal 2d               |                 |
|                                           |                 |
|                                           |                 |
| OK Can                                    | el              |
| OK Cano                                   | el              |
| OK Cano<br>Points                         | rel X           |
| OK Cano<br>Points<br>Types                | zel<br>X        |
| OK Cano<br>Points<br>Types                | x               |
| OK Cano                                   |                 |
| OK Cano<br>Points<br>Types<br>• +<br>• •  |                 |
| OK Cano                                   |                 |
| OK Cano                                   |                 |
| OK Cano                                   |                 |
| OK Cano                                   |                 |
| OK Cano<br>Points<br>Types                |                 |

Cancel

OK

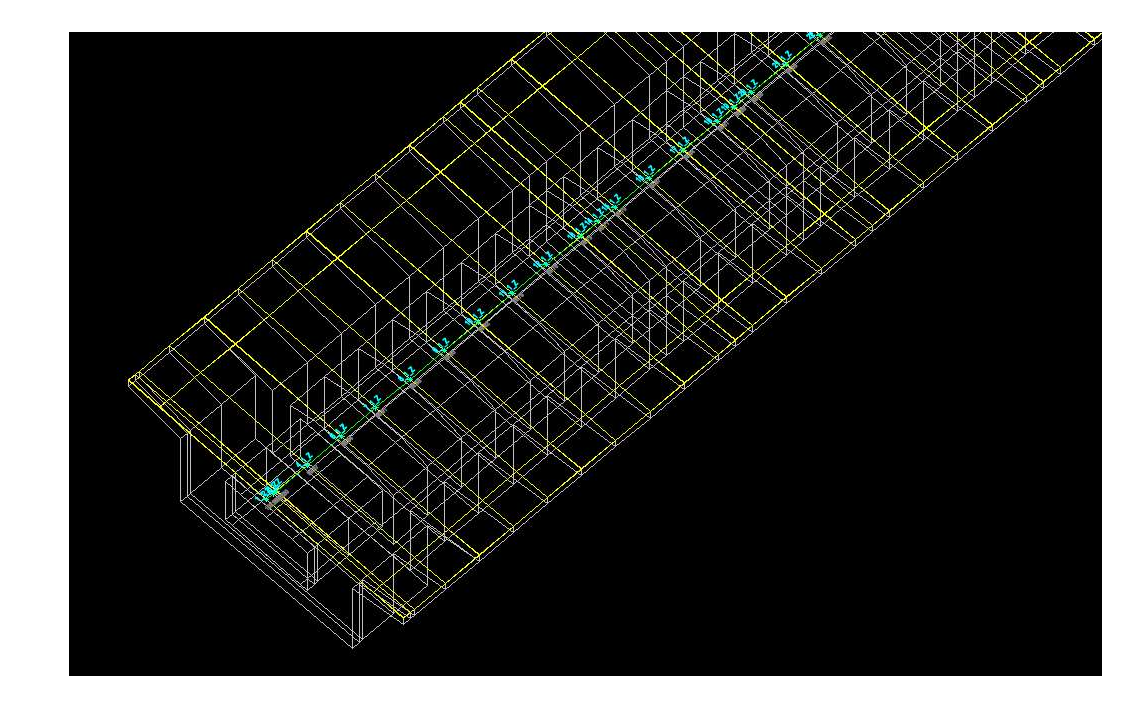

4.2 Draw in local coordinate system and in 2d (from file Example2\_3dL\_sketch.v3d):

4.2.1

| rsta datoteke                                  | Barve            |
|------------------------------------------------|------------------|
| ○ Monolitni prerezi - *.m3d                    | Tekst oznak tock |
| iontura prerezov                               | Pokazi baryo >>  |
| •) Zunanja 🛛 🔿 Notranja                        | PORAZI DAI VO 22 |
| zrisi<br>Izhodisce koordinatnega sistema = WCS | Tekst visin      |
| <br>√Izris tock                                |                  |
|                                                | Pokazi barvo >>  |
| Crtovje                                        |                  |
| Povezava tock                                  | Crtovje          |
| ● 2d ○ 3d                                      | Pokazi barvo >>  |
| Izris crtovia borizontalno 2d                  |                  |

| Types                     |         |             |          |          |
|---------------------------|---------|-------------|----------|----------|
|                           | ·       | +           | $\times$ | 1        |
| $\bigcirc$                | $\odot$ | ÷           | X        | $\oplus$ |
|                           | ·       | +           | X        |          |
|                           | $\odot$ | ф           | X        | ٢        |
| Point percent %<br>Colors |         |             |          | 50       |
|                           | Selec   | t colors >> |          |          |
|                           | _       | _           |          |          |

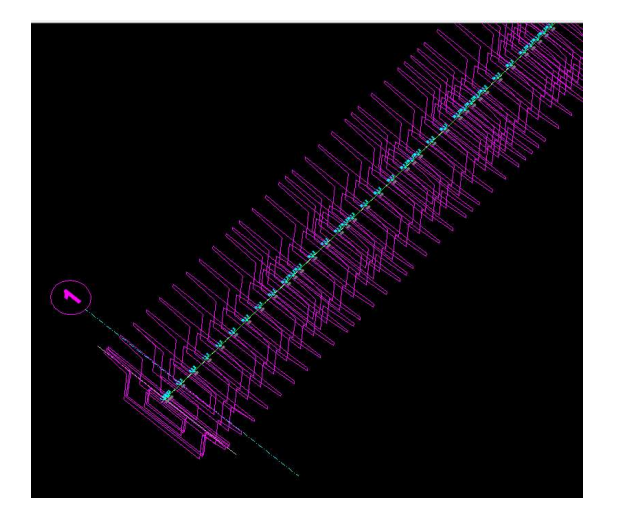

# 4.2.2

Drawing of longitudinal connection 2d points 10, 20, 30, 50, 3i, 2i, 7i, 6i, 80, 110, 100 in local coordinate system can be used as ground floor draft/sketch for presstressed cable axes drawing , especially **in examples**, where object is not linear, roadways with widening ...

| ection contour<br>Outer O Inner                                                                                                    |                                                                                      |
|----------------------------------------------------------------------------------------------------|--------------------------------------------------------------------------------------|
| Outer OInner                                                                                                    |                                                                                      |
|                                                                                                    | Select color >>                                                                      |
| zrisi                                                                                                    |                                                                                      |
| Coordinate syste origin = WCS                                                                                                    | Height text                                                                          |
| Draw points Draw marks Draw heights                                                                                                    | Select color >>                                                                      |
| Polyline                                                                                                    |                                                                                      |
| ☑ Draw polyine in model                                                                                                    | Polyline                                                                             |
| Connect vertexes                                                                                                    |                                                                                      |
| • 2d                                                                                                    | Select color >>                                                                      |
| Draw polyline horizontal 2d                                                                                                    |                                                                                      |
| OK Cancel<br>raw marking points and polyline in section vertexes of deck<br>File type                                                                                                    | construction X<br>Colors                                                             |
| OK Cancel<br>Draw marking points and polyline in section vertexes of deck<br>File type<br>O Monolith sections - *.m3d  Hollow sections - *.v3d<br>Section contour                                                                                                    | construction X Colors Mark text Select color >>                                      |
| OK Cancel<br>Draw marking points and polyline in section vertexes of deck<br>File type<br>O Monolith sections - *.m3d  Hollow sections - *.v3d<br>Section contour<br>O Outer  Immeri                                                                                                    | construction X Colors Mark text Select color >>                                      |
| OK     Cancel       Draw marking points and polyline in section vertexes of deck       File type       Monolith sections - *.m3d       Monolith sections - *.m3d       Hollow sections - *.v3d       Section contour       Outer       Izrisi       Coordinate syste origin = WCS                                                                                                    | construction X Colors Mark text Select color >> Height text                          |
| OK       Cancel         Oraw marking points and polyline in section vertexes of deck         File type         Monolith sections - *.m3d         Monolith sections - *.m3d         Hollow sections - *.v3d         Section contour         Outer         Outer         Izrisi         Coordinate syste origin = WCS         Draw points       Draw marks         Draw heights                                                                                                    | construction X Colors Mark text Select color >> Height text Select color >>          |
| OK     Cancel       Oraw marking points and polyline in section vertexes of deck       File type       Monolith sections - *.m3d       Hollow sections - *.v3d       Section contour       Outer       Outer       Izrisi       Coordinate syste origin = WCS       Draw points     Draw marks       Draw heights       Polyline       ØDraw nolvine in model                                                                                                    | construction × Colors Mark text Select color >> Height text Select color >>          |
| OK     Cancel       Draw marking points and polyline in section vertexes of deck       File type       O Monolith sections - *.m3d       Hollow sections - *.v3d       Section contour       Outer       Outer       Izrisi       Coordinate syste origin = WCS       Draw points     Draw marks       Draw heights       Polyline       Oraw polyine in model       Connect vertexes                                                                                                    | construction × Colors Mark text Select color >> Height text Select color >> Polyline |
| OK       Cancel         Oraw marking points and polyline in section vertexes of deck         File type         Omobility Monolith Sections - *.m3d         Image: Outer         Outer         Outer         Izrisi         Coordinate syste origin = WCS         Draw points       Draw marks         Draw points         Oraw polyline         Oraw polyline in model         Connect vertexes         Image: Other in model         Onconcet vertexes         Image: Other in model         Onconcet vertexes         Image: Other in model         Image: Other in model         Image: Other in m | construction × Colors Mark text Select color >> Polyline Select color >>             |

- 5. Draw sections vertexes setting out points table of deck construction
  - 5.1 Draw in WCS coordinate syste (from file Example2\_3dL.v3d):

|                                                                 |   |        | Marking    | points     |         |
|-----------------------------------------------------------------|---|--------|------------|------------|---------|
| raw sections vertexes marking points table of deck construction | × | point  | Y          | Х          | Н       |
| File type                                                       |   | 1_1_0  | 588306.235 | 140918.567 | 100.004 |
| Monolith sections - *.m3d     Hollow sections - *.v3d           |   | 1_2_0  | 588306.235 | 140921.667 | 100.081 |
| Columns                                                         |   | 1_3_0  | 588306.235 | 140922.567 | 100.104 |
| Coloumn number of marks:                                        | 1 | 1_4_0  | 588306.235 | 140922.567 | 99.854  |
| Coloumn number of Y-coordinates:                                | 3 | 1_5_0  | 588306.235 | 140921.067 | 99.516  |
| Coloumn number of elevation marks:                              | 5 | 1_6_0  | 588306.235 | 140921.067 | 97.004  |
| Colors                                                          |   | 1_7_0  | 588306.235 | 140916.067 | 97.004  |
| Title text                                                      |   | 1_8_0  | 588306.235 | 140916.067 | 99.391  |
| Select color >>                                                 |   | 1_9_0  | 588306.235 | 140914.567 | 99.69   |
| Text in rows                                                    |   | 1_10_0 | 588306.235 | 140914.567 | 99.94   |
| Select color >>                                                 |   | 1_11_0 | 588306.235 | 140915.467 | 99.926  |
|                                                                 |   | 1_1_1  | 588306.235 | 140918.567 | 99.304  |
| Vertical lines                                                  |   | 1_2_1  | 588306.235 | 140919.317 | 99.323  |
| Select color >>                                                 |   | 1_3_1  | 588306.235 | 140919.767 | 99.334  |
| Horizontal lines                                                |   | 1_4_1  | 588306.235 | 140919.767 | 97.804  |
| Select color >>                                                 |   | 1_5_1  | 588306.235 | 140917.367 | 97.804  |
|                                                                 |   | 1_6_1  | 588306.235 | 140917.367 | 99.274  |
| OK Cancel                                                       |   | 1_7_1  | 588306.235 | 140917.817 | 99.285  |

5.2 Draw in local coordinate system (from file Example2\_3dL\_sketch.v3d):

| File type                         |                         |   |
|-----------------------------------|-------------------------|---|
| Monolith sections - *.m3d         | Hollow sections - *.v3d |   |
| Columns                           |                         |   |
| Coloumn number of marks:          |                         | 1 |
| Coloumn number of Y-coordinates:  |                         | 3 |
| Coloumn number of elevation marks | 5:                      | 5 |
| Colors                            |                         |   |
| Title text                        |                         |   |
| Sele                              | ect color >>            |   |
| Text in rows                      |                         |   |
| Sele                              | ect color >>            |   |
| Vertical lines                    |                         |   |
| Sele                              | ect color >>            |   |
| Horizontal lines                  |                         |   |
| Sele                              | ect color >>            |   |
|                                   |                         |   |

|        | Marking | points |        |
|--------|---------|--------|--------|
| point  | Y       | Х      | Н      |
| 1_1_0  | 0.000   | 0.000  | 0.000  |
| 1_2_0  | 0.000   | 3.100  | 0.078  |
| 1_3_0  | 0.000   | 4.000  | 0.100  |
| 1_4_0  | 0.000   | 4.000  | -0.150 |
| 1_5_0  | 0.000   | 2.500  | -0.488 |
| 1_6_0  | 0.000   | 2.500  | -3.000 |
| 1_7_0  | 0.000   | -2.500 | -3.000 |
| 1_8_0  | 0.000   | -2.500 | -0.613 |
| 1_9_0  | 0.000   | -4.000 | -0.305 |
| 1_10_0 | 0.000   | -4.000 | -0.055 |
| 1_11_0 | 0.000   | -3.100 | -0.078 |
| 1_1_I  | 0.000   | 0.000  | -0.700 |
| 1_2_I  | 0.000   | 0.750  | -0.681 |
| 1_3_I  | 0.000   | 1.200  | -0.670 |
| 1_4_I  | 0.000   | 1.200  | -2.200 |
| 1_5_I  | 0.000   | -1.200 | -2.200 |
| 1_6_I  | 0.000   | -1.200 | -0.730 |
| 1_7_I  | 0.000   | -0.750 | -0.719 |

## 1. Draw 2d cross sections of deck construction

Draw 2D cross sections of deck construction

| es                                                                                                    |                          |                                                                                   |
|----------------------------------------------------------------------------------------------------|--------------------------|-----------------------------------------------------------------------------------|
| 3d roadway level file                                                                                                    |                          |                                                                                   |
| Current file *.o3d                                                                                                    |                          |                                                                                   |
| C:\Primeri moduli\Example2\Example2_3dL.03d                                                                                         |                          |                                                                                   |
| Replace file >>                                                                                                    |                          |                                                                                   |
| Roadway file                                                                                                    |                          |                                                                                   |
| Current file *.voz                                                                                                    |                          |                                                                                   |
| C:\Primeri moduli\Example2\Example2_3d.voz                                                                                          |                          |                                                                                   |
| Replace file >>                                                                                                    |                          |                                                                                   |
| Console slope file                                                                                                    |                          |                                                                                   |
| Current file *.ppk                                                                                                    |                          |                                                                                   |
| C:\Primeri moduli\Example2\Example2_3dL.ppk                                                                                         |                          |                                                                                   |
| Replace file >>                                                                                                    |                          |                                                                                   |
| ections                                                                                                    |                          | Roadway drawing type in draining area                                             |
| Section type                                                                                                    |                          | O Under roadway slope O Under console slope                                       |
| O Monolith O Hollow                                                                                                    |                          | 0 11 0                                                                            |
| Section insertion direction                                                                                                    |                          | Colors                                                                            |
| Horizontal     Overtical                                                                                                    |                          | Section text marks                                                                |
|                                                                                                    |                          | Select color >>                                                                   |
| Drawing type                                                                                                    |                          |                                                                                   |
| O Sketch ONormal                                                                                                    |                          | Elevation marks symbol                                                            |
| Drawing without roadway                                                                                                    | der insertion            | Select color >>                                                                   |
|                                                                                                    |                          |                                                                                   |
| tvia numberi                                                                                                    | 1                        | Elevation marks text                                                              |
| Axis number:                                                                                                    | 1                        | Elevation marks text Select color >>                                              |
| Axis number:<br>Sections drawing step:                                                                                              | 1                        | Elevation marks text Select color >>                                              |
| Axis number:<br>Sections drawing step:<br>Distance between sections [m]:                                                            | 1<br>1<br>12.0           | Elevation marks text Select color >> Roadway                                      |
| uxis number:<br>lections drawing step:<br>Distance between sections [m]:<br>Asphalt layer height [cm]:                              | 1<br>1<br>12.0<br>8.0    | Elevation marks text Select color >> Roadway Select color >>                      |
| ixis number:<br>iections drawing step:<br>Distance between sections [m]:<br>isphalt layer height [cm]:<br>iews                      | 1<br>1<br>12.0<br>8.0    | Elevation marks text Select color >> Roadway Select color >> Axis                 |
| Axis number:<br>Sections drawing step:<br>Distance between sections [m]:<br>Asphalt layer height [cm]:<br>Tiews<br>Views width [m]: | 1<br>12.0<br>8.0<br>10.0 | Elevation marks text Select color >> Roadway Select color >> Axis Select color >> |

 Breaking points distances in construction cross sections
 Image: Construction cross sections

 Image: Construction cross sections
 Image: Construction cross sections

 Image: Construction cross sections
 Image: Construction cross sections

 Image: Construction cross sections
 Image: Construction cross sections

 Image: Construction cross sections
 Image: Construction cross sections

 Image: Construction cross sections
 Image: Construction cross sections

 Image: Construction cross sections
 Image: Construction cross sections

 Image: Construction cross sections
 Image: Construction cross sections

 Image: Construction cross sections
 Image: Construction cross sections

 Image: Construction cross sections
 Image: Construction cross sections

 Image: Construction cross sections
 Image: Construction cross sections

 Image: Construction cross sections
 Image: Construction cross sections

 Image: Construction cross sections
 Image: Construction cross sections

 Image: Construction cross sections
 Image: Construction cross sections

 Image: Construction cross sections
 Image: Construction cross sections

 Image: Construction cross sections
 Image: Construction cross sections

 Image: Construction cross sectionseconstructing cross sections
 Image: Cons

R.S.COM – Mladinska ulica 33 – 200 Maribor – Slovenija

Cancel

OK

×

×

|   |         |              | PP 1<br>km 0+0.000 |               |         |
|---|---------|--------------|--------------------|---------------|---------|
|   | 492.303 | i% = 2.145 > | 492 226            | i% = -2.145 > | 492.142 |
| L |         |              |                    |               |         |
|   |         |              |                    |               |         |
|   |         |              |                    |               |         |
|   |         |              |                    |               |         |
|   |         |              |                    |               |         |

2. Draw longitudinal section in axis of hollow deck construction

If we do according to upper procedure, we don't need to draw ahead longitudinal section of object in object axis, this command enable that.

| Draw longitudinal section in axis of hollow construction | n ×    |
|----------------------------------------------------------|--------|
| Files                                                    |        |
| 3d roadway level file                                    |        |
| Current file *.o3d                                       |        |
| C:\Primeri moduli\Example2\Example2_3dL.o3d              |        |
| Replace file >>                                          |        |
| Hollow sections height file                              |        |
| Current file *.vvk                                       |        |
| C:\Primeri moduli\Example2\Example2_3dL.vvk              |        |
| Replace file >>                                          |        |
| ngth scale:                                              | 1.000  |
| ОК                                                       | Cancel |
|                                                          |        |
|                                                          |        |

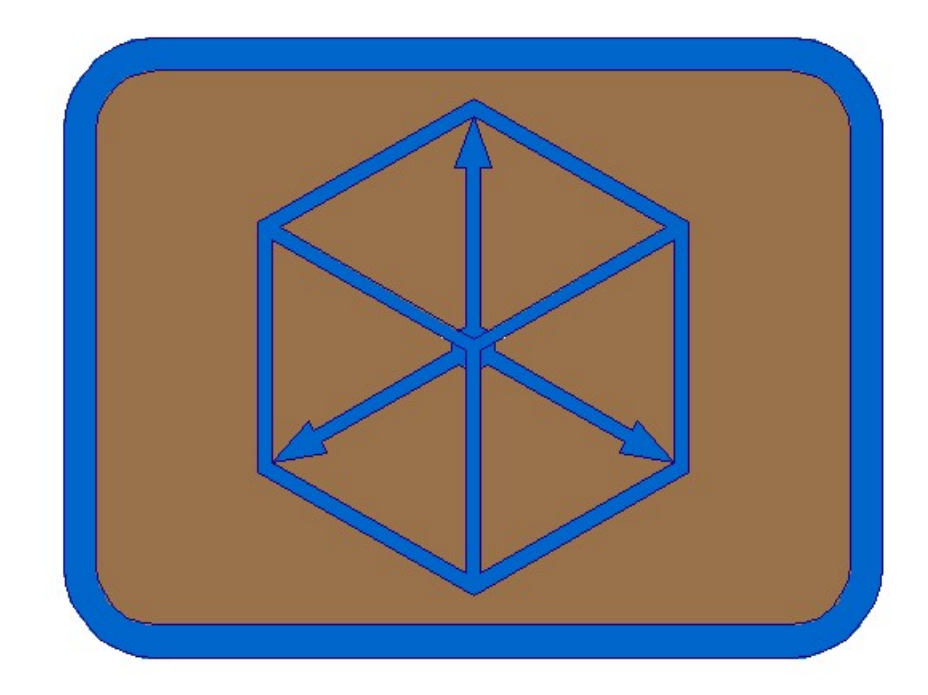

# **Module BRIDGE**

# **CABLE PRESSTRESSING**

#### **CABLE PRESSTRESSING**

- 1. Define cable axis files in cross sections in draft/sketch ground floor and longitudinal section
  - 1.1 Draw cross axis horizontal with command Civil -> Cross axis -> Draw cross axis.

| Cross axis file                                                                                                    |                                                                                       |                           |
|----------------------------------------------------------------------------------------------------|---------------------------------------------------------------------------------------|---------------------------|
| Curent file *.pro                                                                                                    |                                                                                       |                           |
| C:\Primeri Moduli\Example2\Example2                                                                                    | 2_3dL.pro                                                                             |                           |
| Replace file >>                                                                                                    |                                                                                       |                           |
| Marks and axis lines                                                                                                   |                                                                                       |                           |
| Mark insertion side                                                                                                    |                                                                                       |                           |
| €Left                                                                                                    | ○ Right                                                                               |                           |
| Draw axis horizontal                                                                                                   |                                                                                       |                           |
| Step:                                                                                                    |                                                                                       | 1                         |
| Number profix                                                                                                    |                                                                                       | P                         |
| Number prenx Prenx:                                                                                                    |                                                                                       |                           |
|                                                                                                    |                                                                                       | 50.0                      |
| Axis line length [m]:                                                                                                  |                                                                                       | 50.0                      |
| Axis line length [m]:<br>Mark and station distance from axis line                                                      | es [m]:                                                                               | 50.0                      |
| Axis line length [m]:<br>Mark and station distance from axis line<br>Line color                                        | ≃s [m]:                                                                               | 50.0                      |
| Axis line length [m]:<br>Mark and station distance from axis line<br>Line color                                        | es [m]:<br>Select color >>                                                            | 50.0                      |
| Axis line length [m]:<br>Mark and station distance from axis line<br>Line color                                        | es [m]:<br>Select color >>                                                            | 50.0                      |
| Axis line length [m]:<br>Mark and station distance from axis line<br>Line color<br>Fext<br>Style                       | es [m]:<br>Select color >><br>Height [mm]                                             | 50.0                      |
| Axis line length [m]:<br>Mark and station distance from axis line<br>Line color<br>Fext<br>Style<br>MOD_Arial          | es [m]:<br>Select color >><br>Height [mm]<br>V 0 6.0 • 5.0 0 :                        | 50.0<br>1.0<br>3.5 () 3.0 |
| Axis line length [m]:<br>Mark and station distance from axis line<br>Line color<br>Fext<br>Style<br>MOD_Arial          | es [m]:<br>Select color >><br>Height [mm]<br>0 6.0                                    | 50.0<br>1.0<br>3.5 () 3.0 |
| Axis line length [m]:<br>Mark and station distance from axis line<br>Line color<br>Fext<br>Style<br>MOD_Arial          | es [m]:<br>Select color >><br>Height [mm]<br>$\bigcirc 6.0 	extbf{@} 5.0 	extbf{O}$ : | 50.0<br>1.0<br>3.5 () 3.0 |
| Axis line length [m]:<br>Mark and station distance from axis line<br>Line color<br>Fext<br>Style<br>MOD_Arial          | es [m]:<br>Select color >><br>Height [mm]<br>O 6.0                                    | 50.0<br>1.0<br>3.5 () 3.0 |
| Axis line length [m]:<br>Mark and station distance from axis line<br>Line color<br>Fext<br>Style<br>MOD_Arial<br>Color | es [m]:<br>Select color >><br>Height [mm]<br>O 6.0                                    | 50.0<br>1.0<br>3.5 () 3.0 |

1.2 Draw cable axis in draft/sketch ground floor and longitudinal section. (see examples in appendix – 12)

# Longitudinal section

# Longitudinal section and ground floor

1.3 Define cable file from ground floor and longitudinal section - creating file CableL1.kal

Define presstressing cable axis files in cross sections from ground floor and longitudinal section

| Cross axis file                             |        |
|---------------------------------------------|--------|
| Current file *.pro                          |        |
| C:\Primeri Moduli\Example2\Example2_3dL.pro |        |
| Replace file >>                             |        |
| Deltha stations [m]:                        | 0.000  |
| Fi cables [cm]:                             | 10.8   |
| Protecting concrete layer [cm]:             | 4.5    |
| Delthafi [cm]:                              | 3.2    |
| OK                                          | Cancel |

Longitudinal section

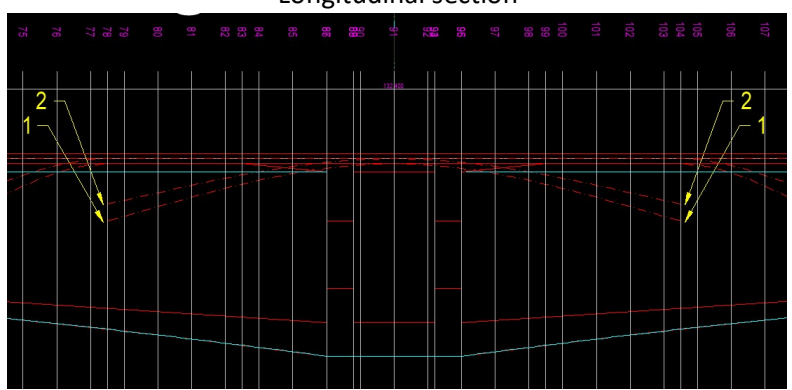

#### Ground floor

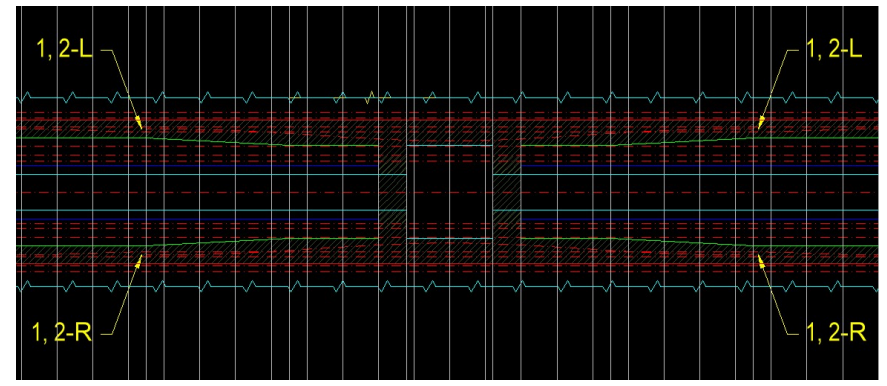

Selected cross axis file: C:\Primeri Moduli\Example2\Example2\_3dL.pro
Checking dates in file ... finished.
Length of longitudinal axis = 132.400
X and Y coordinates of construction STARTING and ENDING polyline points longitudinal and COMPARISSION AXIS in ground floor must be equal!
Select polyline in LONGITUDINAL SECTION - TOP CONSTRUCTION BORDER:
Longitudinal construction length = 132.400
Select polyline in LONGITUDINAL SECTION - BOTTOM CONSTRUCTION BORDER:
Longitudinal construction length = 132.400
Select polyline - COMPARISSION AXIS in GROUND FLOOR:
Cable number < 1 >/End:
Select polyline in LONGITUDINAL SECTION - CABLE AXIS:
Select polyline in LONGITUDINAL SECTION - CABLE AXIS:
Select polyline in GROUND FLOOR - CABLE AXIS:
Select polyline in GROUND FLOOR - CABLE AXIS:
Select polyline in ENDING FLOOR - CABLE AXIS:
Select polyline in ENDING FLOOR - CABLE AXIS:
Select polyline in ENDING FLOOR - CABLE AXIS:
Select polyline in ENDING FLOOR - CABLE AXIS:
Select polyline in ENDING FLOOR - CABLE AXIS:
Select polyline in ENDING FLOOR - CABLE AXIS:
Select polyline in ENDING FLOOR - CABLE AXIS:
Select polyline in ENDING FLOOR - CABLE AXIS:
Select polyline in GROUND FLOOR - CABLE AXIS:
Select polyline in GROUND FLOOR - CABLE AXIS:
Select polyline in GROUND FLOOR - CABLE AXIS:
Select polyline in GROUND FLOOR - CABLE AXIS:
Select polyline in GROUND FLOOR - CABLE AXIS:
Select polyline in GROUND FLOOR - CABLE AXIS:
Select polyline in GROUND FLOOR - CABLE AXIS:
Select polyline in GROUND FLOOR - CABLE AXIS:
Select polyline in GROUND FLOOR - CABLE AXIS:
Select polyline in GROUND FLOOR - CABLE AXIS:
Select polyline in GROUND FLOOR - CABLE AXIS:
Select polyline in GROUND FLOOR - CABLE AXIS:
Select polyline in GROUND FLOOR - CABLE AXIS:
Select polyline in GROUND FLOOR - CABLE AXIS:
Select polyline in GROUND FLOOR - CABLE AXIS:
Select polyline in GROUND FLOOR - CABLE AXIS:
Select polyline in GROUND FLOOR - CABLE AXIS:
Select polyline in GROUND FLOOR - CABLE AXIS:
Select polyline in GROUND FLOOR - CABLE AXIS:
Select polyline

Whith the same command we define files for other cables. For multiple cable drawing files must have the same cahracters to cable numbers in names! (CableL2.kal, CableL3.kal, CableR1.kal, CableR2.kal, CableR3.kal,...)

X

- 2. Draw cables in draft/sketch ground floor and longitudinal section
  - 2.1 Multiple negative cables on top longitudinal and in ground floor: CableL1 do CableL17

| Colors, blocks and section numb                                             | ers                          |                 |                         | ×        |
|-----------------------------------------------------------------------------|------------------------------|-----------------|-------------------------|----------|
| Cross section file<br>Current file *.pro<br>C:\Primeri Moduli\Example2\Exar | nple2_3dL <mark>.</mark> pro |                 |                         |          |
| Replace file >>                                                             |                              |                 |                         |          |
| Drawing option in ground floor                                              |                              | aw axis         | ○ None                  |          |
| Drawing option in longitudinal secti                                        | on<br>O Dra                  | aw axis         | ○ None                  |          |
| Colors<br>Cable axis                                                        |                              |                 |                         |          |
|                                                                             | Select                       | color >>        |                         |          |
| Cables                                                                      |                              |                 |                         |          |
|                                                                             | Select                       | color >>        |                         |          |
| Cable marks                                                                 |                              |                 |                         |          |
|                                                                             | Select                       | color >>        |                         |          |
| Blocks<br>On cable startpoint                                               |                              |                 | 2                       |          |
| Head     OCI                                                                | utch                         | () Ancoring     | None                    |          |
| On cable endpoint<br>Head                                                   | utch                         | O Ancoring      | ○ None                  |          |
| Drawing option<br>Single Multiple                                           | le numbers from file         | e 🔽 Draw table  | Draw vertical assistant | ce lines |
| Mark prefix:                                                                |                              | Draw suffix for | side                    |          |
|                                                                             | OK                           | Cancel          |                         |          |
|                                                                             |                              |                 |                         |          |
|                                                                             | Table lines and              | I text colors   | <                       |          |
|                                                                             | Cable axis                   |                 |                         |          |
|                                                                             | Select o                     | olor >>         |                         |          |
|                                                                             | Text                         |                 |                         |          |
|                                                                             | Select o                     | olor >>         |                         |          |
|                                                                             | Lines                        |                 |                         |          |
|                                                                             | Select o                     | olor >>         |                         |          |
|                                                                             | Vertical inner li            | nes             |                         |          |
|                                                                             | Select o                     | olor >>         |                         |          |
|                                                                             | ОК                           | Cancel          |                         |          |

Block CABLE\_HEAD\_LEFT

Block CABLE\_HEAD\_RIGHT

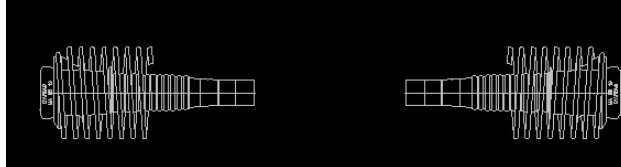

Selected cross section file: C:\Primeri Moduli\Example2\Example2\_3dL.pro
Checking dates in file ... finished.
Select basic BLOCK for LEFT head:
Select basic BLOCK for RIGHT head:
Select polyline - TOP BORDER of construction longitudinal section:
Pick AXIS position in ground floor:
Starting cable files text <cablel>:
STARTING cable number <1>:
ENDING cable number <2>: 17
File C:\Primeri Moduli\Example2\cablel1.kal not found.

Cable line file: C:\Primeri Moduli\Example2\cablel1.kal. Longitudinal section processing ... Section processing in ground floor ... finished. Pick table X0Y origin point of cable. 1: Draw table of 1. cable ... finished. File C:\Primeri Moduli\Example2\cablel2.kal not found. Cable line file: C:\Primeri Moduli\Example2\cablel2.kal. Longitudinal section processing ... Section processing in ground floor ... finished. Draw table of 2. cable ... finished.

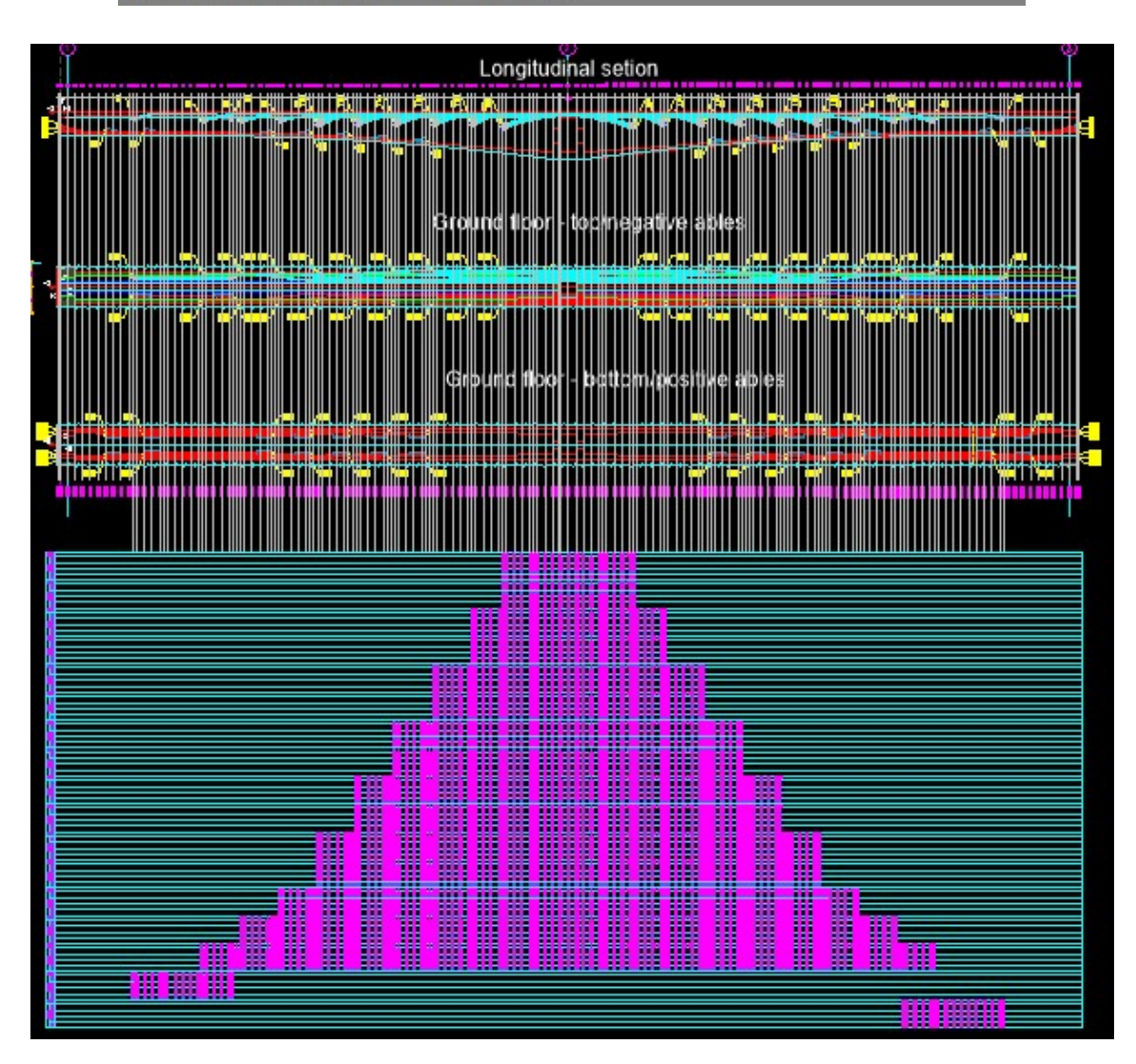

#### 2.2 Multiple - negative cables on top, longitudinal and in ground floor: CableR1 to CableR17

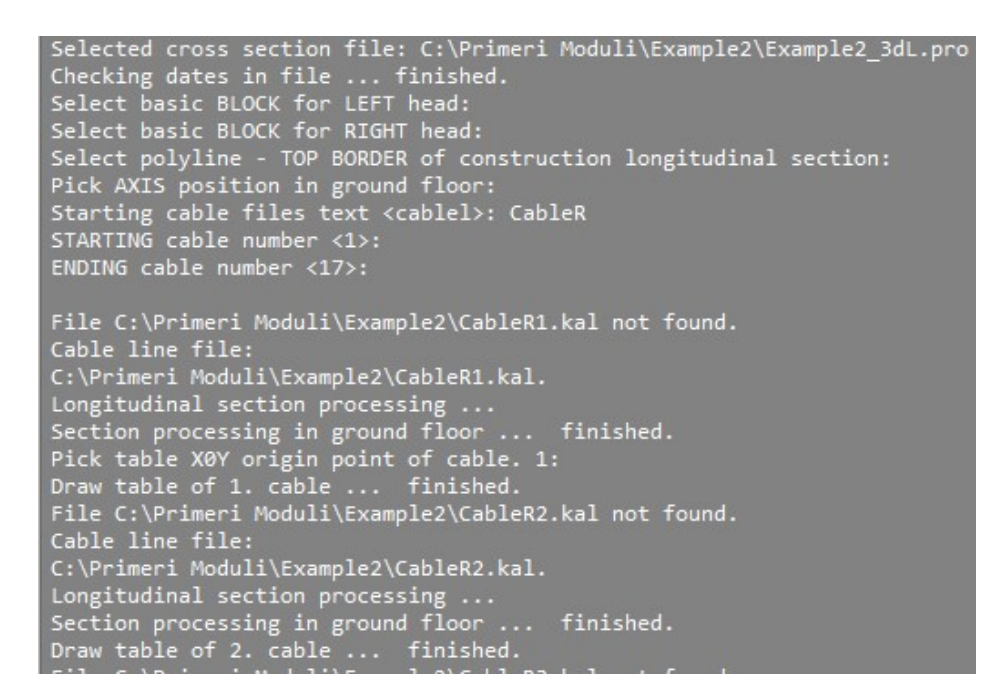

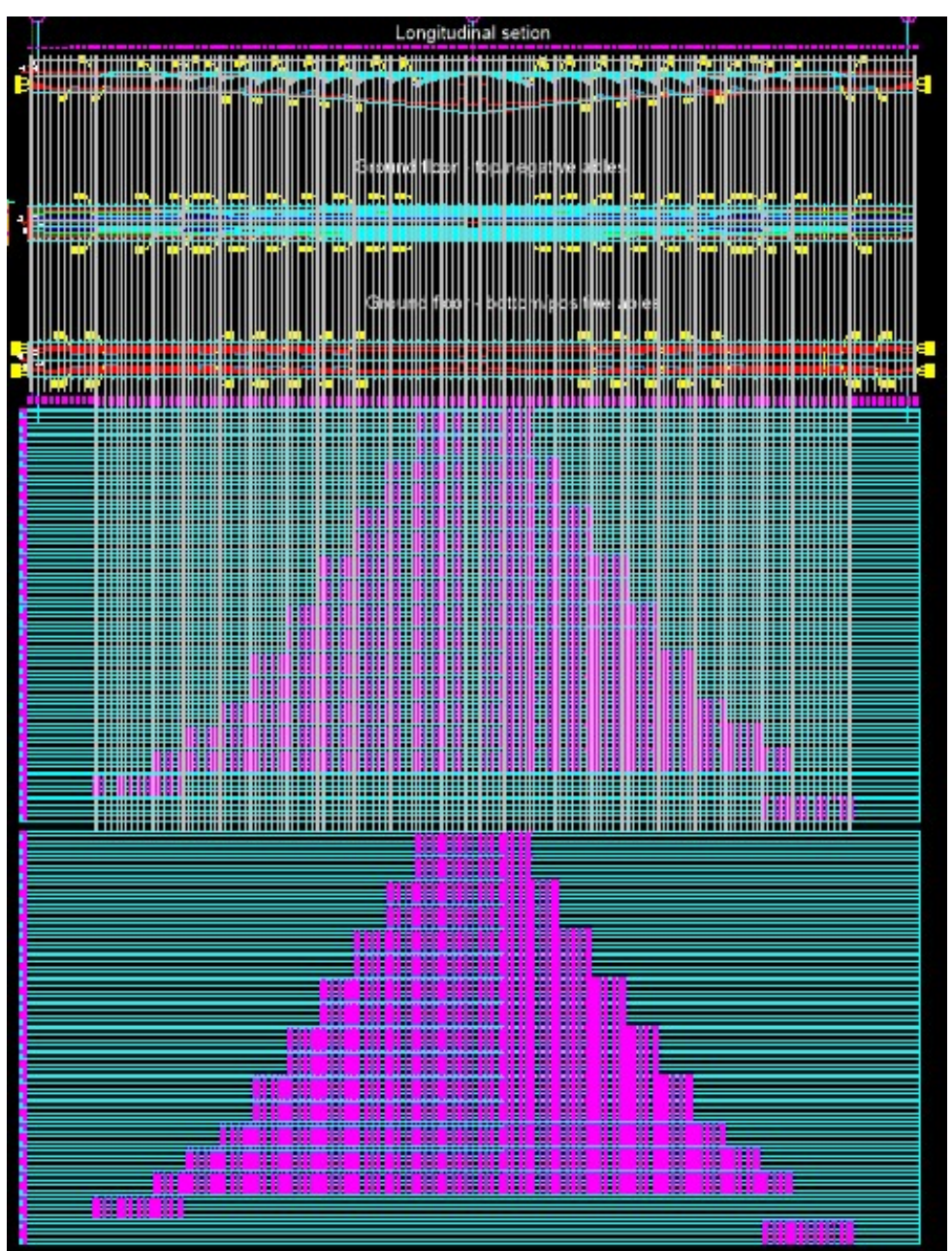

R.S.COM – Mladinska ulica 33 – 200 Maribor – Slovenija

### 2.3 Multiple – bottom positive cables longitudinal and in ground floor: CableL18 to CableL27

Selected cross section file: C:\Primeri Moduli\Example2\Example2\_3dL.pro
Checking dates in file ... finished.
Select basic BLOCK for LEFT head:
Select basic BLOCK for RIGHT head:
Select polyline - TOP BORDER of construction longitudinal section:
Pick AXIS position in ground floor:
Starting cable files text <CableL>:
STARTING cable number <18>:
ENDING cable number <28>: 27
File C:\Primeri Moduli\Example2\CableL18.kal not found.
Cable line file:
C:\Primeri Moduli\Example2\CableL18.kal.
Longitudinal section processing ...
Section processing in ground floor ... finished.
Pick table X0Y origin point of cable. 18:
Draw table of 18. cable ... finished.

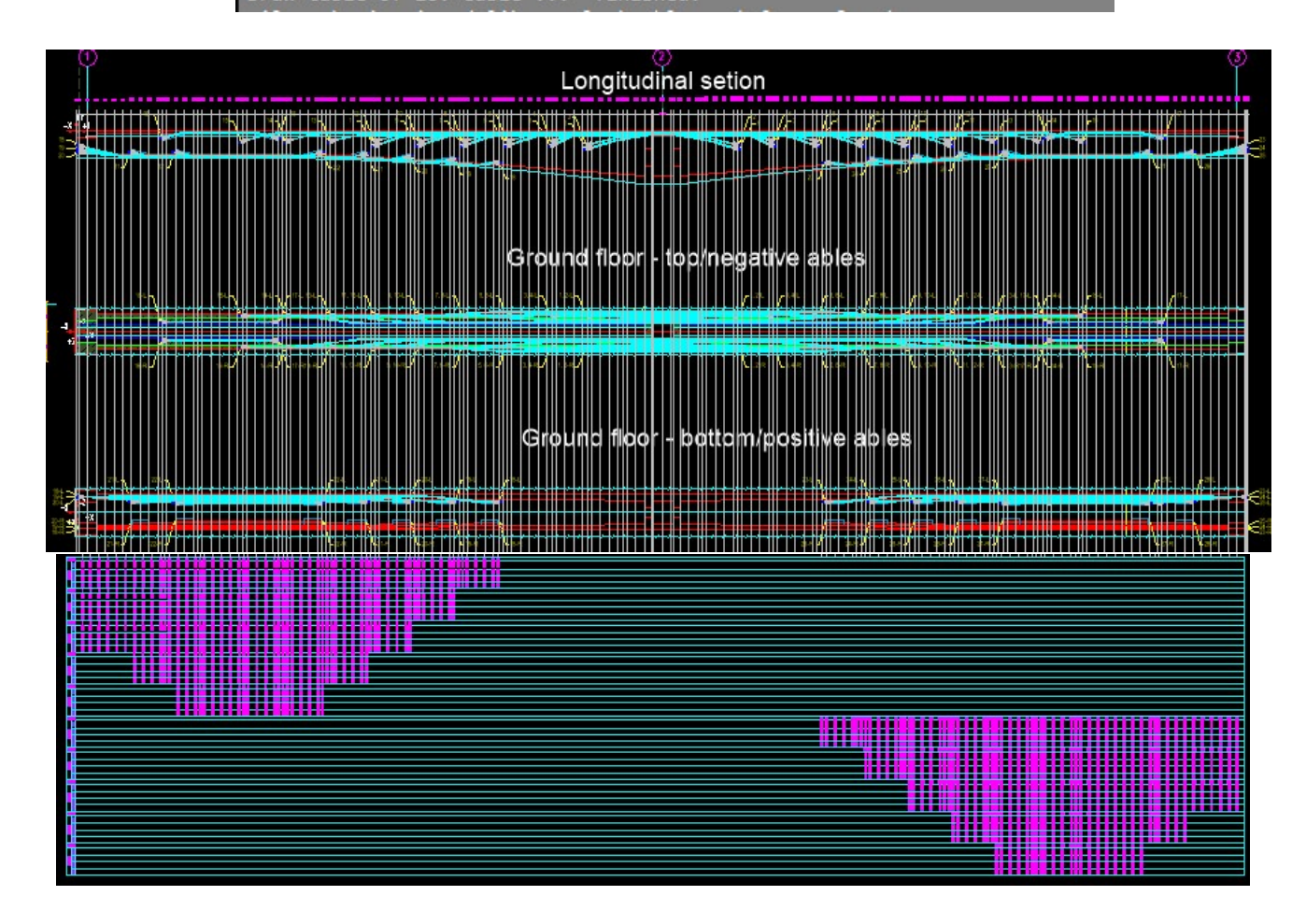

2.4 Multiple – bottom positive cables longitudinal and in ground floor: CableR18 to CableR27

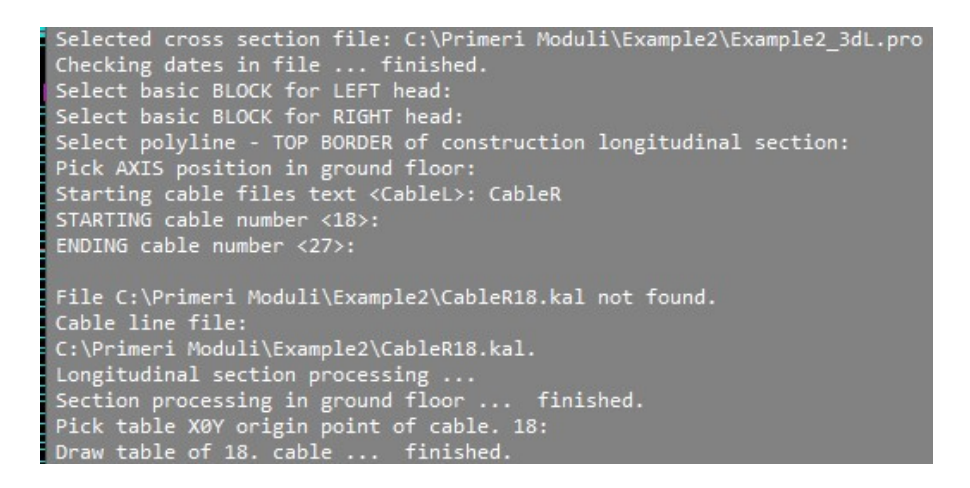

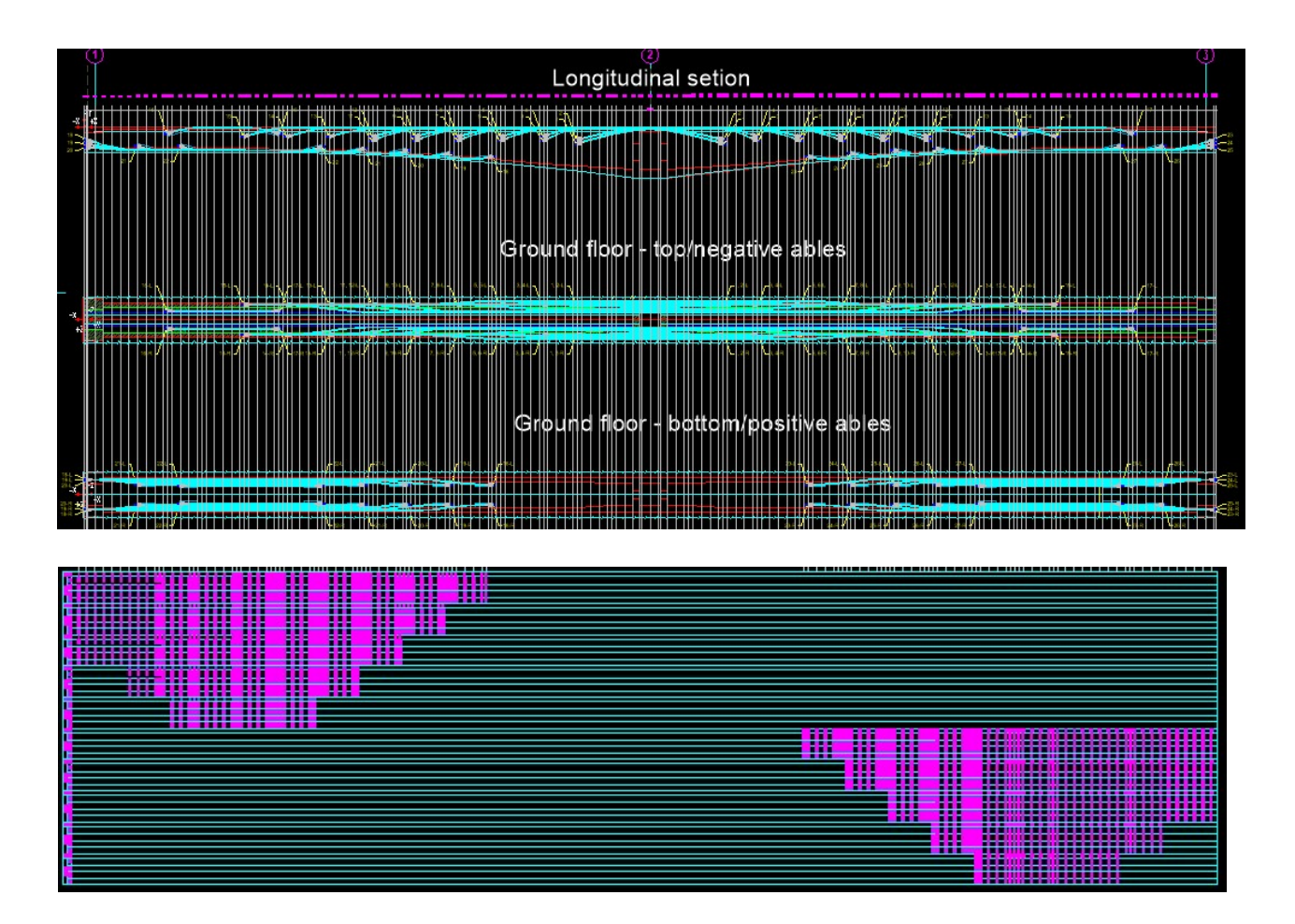

3. Draw cables in real ground floor 2d or 3d

2d draw

Draw cables CableL1 to CableL27 and CableR1 to CableR27

| Draw cable in real ground floor     | ×                      |
|-------------------------------------|------------------------|
| Files                               |                        |
| 3d roadway level file               |                        |
| Current file *.o3d                  |                        |
| C:\Primeri Moduli\Example2\Example2 | _3dL.o3d               |
| Replace file >>                     |                        |
| Roadway file                        |                        |
| Current file *.voz                  |                        |
| C:\Primeri Moduli\Example2\Example2 | _3d.voz                |
| Replace file >>                     |                        |
| Drawing option                      |                        |
|                                     |                        |
| Draw 3d Y- coordinates horizontal   | Draw as sketch         |
| Mark prefix:                        | Writte suffix for side |
|                                     | OK Cancel              |

R.S.COM – Mladinska ulica 33 – 200 Maribor – Slovenija

| Colors<br>Cable axis |          |           |        |
|----------------------|----------|-----------|--------|
|                      | Select o | olor >>   |        |
| Cables               |          |           |        |
|                      | Select o | olor >>   |        |
| Cable marks          |          |           |        |
|                      | Select o | olor >>   |        |
| Blocks               |          |           |        |
| On cable sta         | artpoint |           |        |
| • Head (             | Clutch   | OAncoring | ○ None |
| On cable en          | dpoint   |           |        |
| ● Head (             | Clutch   |           | None   |
|                      |          |           |        |

Selected file \*.o3d: C:\Primeri Moduli\Example2\Example2\_3dL.o3d Selected file \*.voz:C:\Primeri Moduli\Example2\Example2\_3d.voz Checking dates in files ... finished. Section checking ... finished. Select basic BLOCK for LEFT head: Select basic BLOCK for RIGHT head: Starting text of cable files <CableL>: Number of STARTING cable <1>:

Selected file \*.o3d: C:\Primeri Moduli\Example2\Example2\_3dL.o3d Selected file \*.voz:C:\Primeri Moduli\Example2\Example2\_3d.voz Checking dates in files ... finished. Section checking ... finished. Select basic BLOCK for LEFT head: Select basic BLOCK for RIGHT head: Starting text of cable files <CableL>: CableR Number of STARTING cable <1>: Number of ENDING cable <27>:

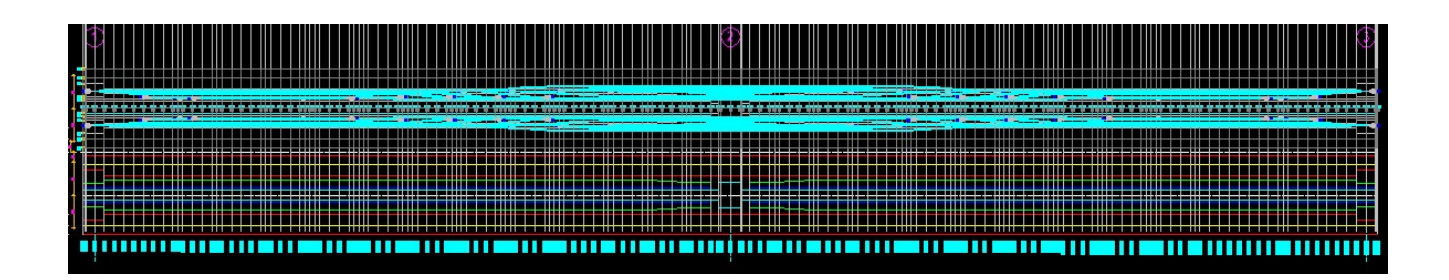

# Draw cables CableL1 to CableL17 and CableR1 to CableR17

|                                                  | ~   |
|--------------------------------------------------|-----|
| Files                                            |     |
| 3d roadway level file                            |     |
| Current file *.o3d                               |     |
| C:\Primeri Moduli\Example2\Example2_3dL.o3d      |     |
| Replace file >>                                  |     |
| Roadway file                                     |     |
| Current file *.voz                               |     |
| C:\Primeri Moduli\Example2\Example2_3d.voz       |     |
| Replace file >>                                  |     |
| Drawing option                                   |     |
| Single Multiple O 2d O 3d                        |     |
| Draw 3d Y- coordinates horizontal Draw as sketch |     |
| Mark prefix:                                     |     |
|                                                  |     |
| OK Cancel                                        |     |
| Colors and blocks X                              |     |
| Drawing option in ground floor                   |     |
| Draw axis and cable      Draw axis      None     |     |
| Colors                                           |     |
| Cable axis                                       |     |
| Select color >>                                  |     |
| Select color >>                                  |     |
| Cables                                           |     |
| Select color >>                                  |     |
| Cable marks                                      |     |
| Select color >>                                  |     |
| Diada                                            |     |
| Blocks                                           |     |
| Head O Clutch O Ancoring O None                  |     |
| On cable endpoint                                |     |
| Head     Clutch     Ancoring     None            |     |
| Mark prefix: Draw suffix for side                |     |
| OK Cancel                                        |     |
|                                                  |     |
| BLOCK CABLE HEAD LEFT 3D BLOCK CABLE HEAD RIGHT  | _3D |
|                                                  |     |
|                                                  |     |
|                                                  |     |
|                                                  |     |

Selected file \*.o3d: C:\Primeri Moduli\Example2\Example2\_3dL.o3d Selected file \*.voz:C:\Primeri Moduli\Example2\Example2\_3d.voz Checking dates in files ... finished. Section checking ... finished. Select basic BLOCK for LEFT head: Select basic BLOCK for RIGHT head: Starting text of cable files <CableR>: CABLEL Number of STARTING cable <1>: Number of ENDING cable <27>: 17

Selected file \*.o3d: C:\Primeri Moduli\Example2\Example2\_3dL.o3d Selected file \*.voz:C:\Primeri Moduli\Example2\Example2\_3d.voz Checking dates in files ... finished. Section checking ... finished. Select basic BLOCK for LEFT head: Select basic BLOCK for RIGHT head: Starting text of cable files <CABLEL>: CABLER Number of STARTING cable <1>: Number of ENDING cable <17>:

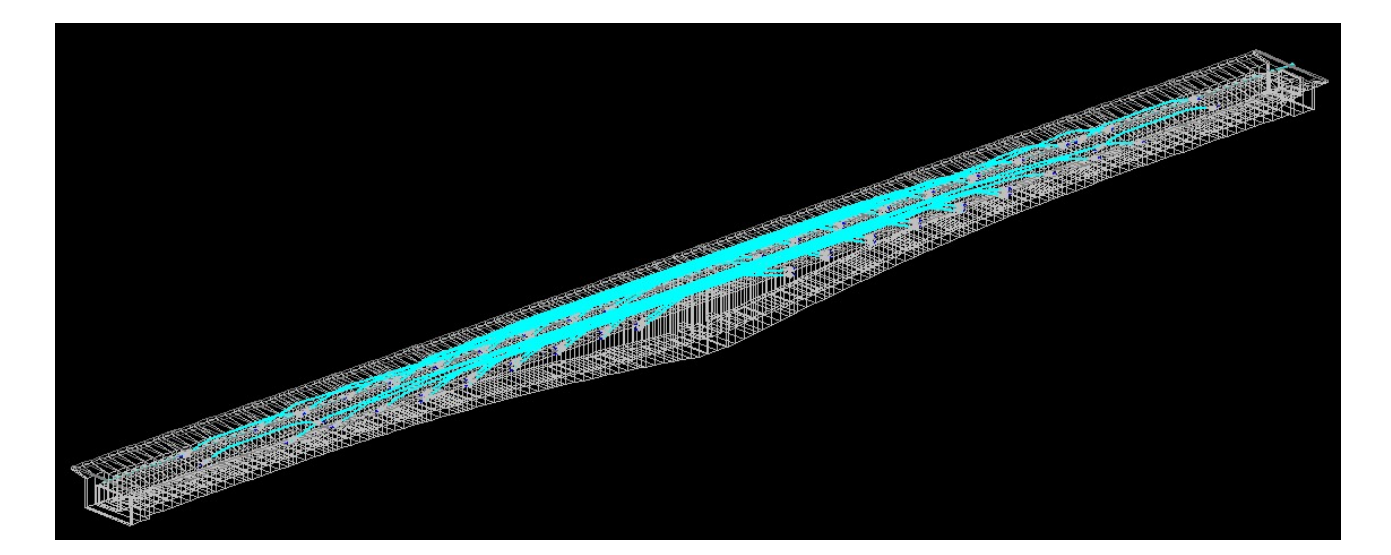

#### Draw cables CableL18 to CableL27 and CableR18 to CableR27

Draw cable in real ground floor

| Files                               |                        |
|-------------------------------------|------------------------|
| 3d roadway level file               |                        |
| Current file *.o3d                  |                        |
| C:\Primeri Moduli\Example2\Example3 | 2_3dL.o3d              |
| Replace file >>                     |                        |
| Roadway file                        |                        |
| Current file *.voz                  |                        |
| C:\Primeri Moduli\Example2\Example3 | 2_3d.voz               |
| Replace file >>                     |                        |
| Drawing option                      |                        |
| ○ Single                            | ○ 2d                   |
| Draw 3d Y- coordinates horizontal   | Draw as sketch         |
| Mark prefix:                        | Writte suffix for side |
|                                     | OK Cancel              |

X

| Draw axi             | s and cable        | O Draw ax | is () None     |
|----------------------|--------------------|-----------|----------------|
| Colors<br>Cable axis |                    |           |                |
|                      | Select o           | olor >>   |                |
| Cables -             |                    |           |                |
|                      | Select o           | olor >>   |                |
| Cable mark           | s                  |           |                |
|                      | Select c           | olor >>   |                |
| Blocks<br>On cable s | tartpoint          |           |                |
| Head                 | O Clutch           |           | ONone          |
| On cable e<br>Head   | ndpoint<br>OClutch |           | ○ None         |
| Mark prefix:         |                    |           | uffix for side |

Selected file \*.o3d: C:\Primeri Moduli\Example2\Example2\_3dL.o3d Selected file \*.voz:C:\Primeri Moduli\Example2\Example2\_3d.voz Checking dates in files ... finished. Section checking ... finished. Select basic BLOCK for LEFT head: Select basic BLOCK for RIGHT head: Starting text of cable files <CABLER>: CABLEL Number of STARTING cable <1>: 18 Number of ENDING cable <1>: 27

Selected file \*.o3d: C:\Primeri Moduli\Example2\Example2\_3dL.o3d
Selected file \*.voz:C:\Primeri Moduli\Example2\Example2\_3d.voz
Checking dates in files ... finished.
Section checking ... finished.
Select basic BLOCK for LEFT head:
Select basic BLOCK for RIGHT head:
Starting text of cable files <CABLEL>: CABLER
Number of STARTING cable <18>:
Number of ENDING cable <27>:

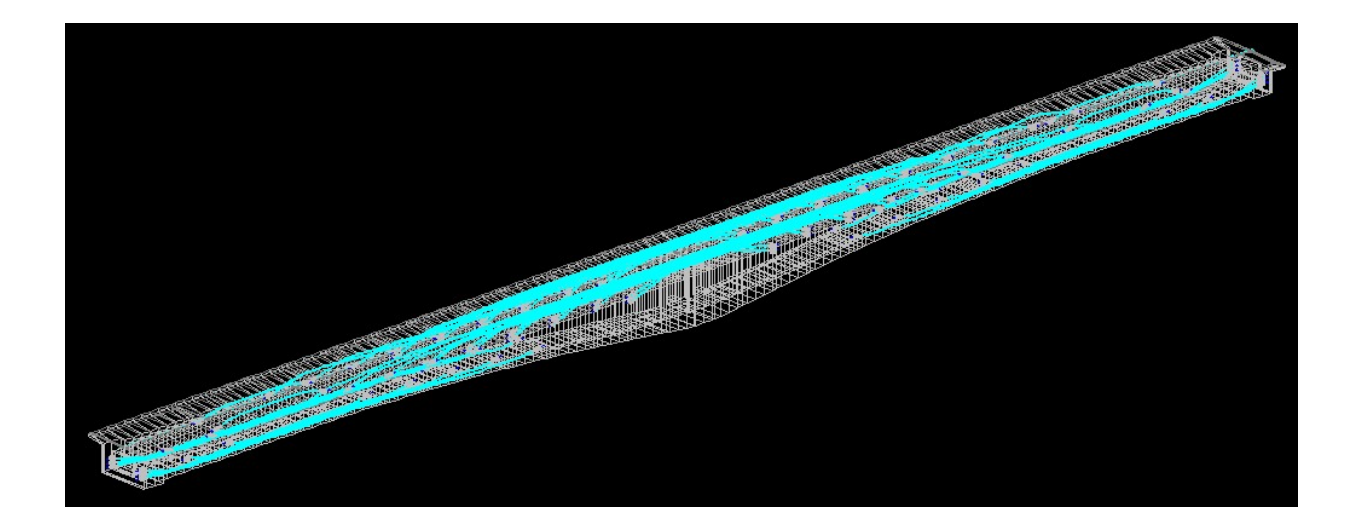

# 4. Draw cables in cross sections

# Draw cables CableL1 to CableL17 and CableR1 to CableR17

| Draw cables in cross sections X                                                                                                    |                                                                                                    |
|----------------------------------------------------------------------------------------------------|----------------------------------------------------------------------------------------------------|
| Left side Kight sice                                                                                                    |                                                                                                    |
| Files<br>3d roadway level file                                                                                                    |                                                                                                    |
| Current file *.o3d                                                                                                    | Draw cables in cross sections X                                                                               |
| C: \Primeri Moduli \Example2\Example2_3dL.03d                                                                                                    |                                                                                                    |
| Replace file >>                                                                                                    | Mark prefix:                                                                                                  |
| Roadway file                                                                                                    |                                                                                                    |
| C:\Primeri Moduli\Example2\Example2_3d.voz                                                                                                    |                                                                                                    |
| Replace file >>                                                                                                    | Writte suffix for side                                                                                        |
| Slope console file                                                                                                    | Mark insertion side                                                                                           |
| Current file *.ppk                                                                                                    | ○Left ○Center ○Right ○Top ●Bottom                                                                             |
| c. Primer Houdingzampiez (zkanpiez_suc.ppk                                                                                                    | Colors                                                                                                    |
| Replace file >>                                                                                                    | Cables                                                                                                    |
| Section type                                                                                                    | Select color >>                                                                                               |
| Drawing option                                                                                                    | SEIECT COIOT >>                                                                                               |
| O Single         Multiple         Axis number:         1                                                                                                    | Cable marks                                                                                                   |
| Distance from LEFT border to break point of LEFT console A [cm]: 25.0                                                                                                    | Select color >>                                                                                               |
| Distance from RIGHT border to break point of RIGHT console B [cm]: 25.0                                                                                                    |                                                                                                    |
|                                                                                                    | OK Canad                                                                                                    |
| OK Cancel                                                                                                    | OK Caricer                                                                                                    |
| Selected file *.o3d: C:\Primeri Moduli\Exa<br>Selected file *.voz:C:\Primeri Moduli\Exa<br>Selected file *.ppk: C:\Primeri Moduli\Exa<br>Sections checking finished.<br>Starting text of cable files <cabler>: CA<br/>STARTING cable number &lt;18&gt;: 1<br/>ENDING cable number &lt;27&gt;: 17<br/>Cable drawing file:C:\Primeri Moduli\Exam<br/>Section processing<br/>Draw cable finished.</cabler> | kample2\Example2_3dL.o3d<br>ample2\Example2_3d.voz<br>kample2\Example2_3dL.ppk<br>ABLEL<br>nple2\CABLEL1.kal. |
| Selected file *.o3d: C:\Primeri Moduli\Exa<br>Selected file *.voz:C:\Primeri Moduli\Exa<br>Selected file *.ppk: C:\Primeri Moduli\Exa<br>Sections checking finished.<br>Starting text of cable files <cablel>: CAU<br/>STARTING cable number &lt;1&gt;:<br/>ENDING cable number &lt;17&gt;:<br/>Cable drawing file:C:\Primeri Moduli\Exam<br/>Section processing<br/>Draw cable finished.</cablel>      | ample2\Example2_3dL.o3d<br>mple2\Example2_3d.voz<br>ample2\Example2_3dL.ppk<br>BLER<br>ple2\CABLER1.kal.      |

#### Draw cables CableL18 to CableL27 and CableR18 to CableR27

| Draw cables in cross sections                                                |                                       | ×                               |
|------------------------------------------------------------------------------|---------------------------------------|---------------------------------|
| Left side                                                                    | Hight sice                            |                                 |
| Files                                                                        |                                       |                                 |
| 3d roadway level file<br>Current file *.o3d                                  |                                       |                                 |
| C:\Primeri Moduli\Example2\Example2_3d                                       | o3d                                   |                                 |
| Replace file >>                                                              |                                       | Draw cables in cross sections X |
| Roadway file<br>Current file *,voz<br>C:\Primeri Moduli\Example2\Example2_3d | .voz                                  | Mark prefix:                    |
| Replace file >>                                                              |                                       | Writte aufflic for side         |
| Slope console file                                                           |                                       | Writte suffix for side          |
| Current file *.ppk<br>C:\Primeri Moduli\Example2\Example2_3dl                | L.ppk                                 | Mark insertion side             |
| Replace file >>                                                              |                                       | Colors                          |
| Section type                                                                 |                                       | Cables                          |
| O Monolith  Hollow                                                           | - coordinates horizontal Draw as sket | setch Select color >>           |
| Drawing option                                                               |                                       |                                 |
| O Single   Multiple                                                          | Axis number:                          | 1 Cable marks                   |
| Distance from LEFT border to break point of L                                | EFT console A [cm]:                   | 25.0 Select color >>            |
| Distance from RIGHT border to break point of                                 | RIGHT console B [cm]:                 | 25.0                            |
|                                                                              | Cancel                                | OK Cancel                       |

Selected file \*.o3d: C:\Primeri Moduli\Example2\Example2\_3dL.o3d Selected file \*.voz:C:\Primeri Moduli\Example2\Example2\_3d.voz Selected file \*.ppk: C:\Primeri Moduli\Example2\Example2\_3dL.ppk Sections checking... finished. Starting text of cable files <CABLEL>: STARTING cable number <18>: ENDING cable number <27>: Cable drawing file:C:\Primeri Moduli\Example2\CABLEL18.kal. Section processing ... Draw cable ... finished.

```
Selected file *.o3d: C:\Primeri Moduli\Example2\Example2_3dL.o3d
Selected file *.voz:C:\Primeri Moduli\Example2\Example2_3dL.opk
Selected file *.ppk: C:\Primeri Moduli\Example2\Example2_3dL.ppk
Sections checking... finished.
Starting text of cable files <CABLEL>: CABLER
STARTING cable number <18>:
ENDING cable number <27>:
Cable drawing file:C:\Primeri Moduli\Example2\CABLER18.kal.
Section processing ...
Draw cable ... finished.
```

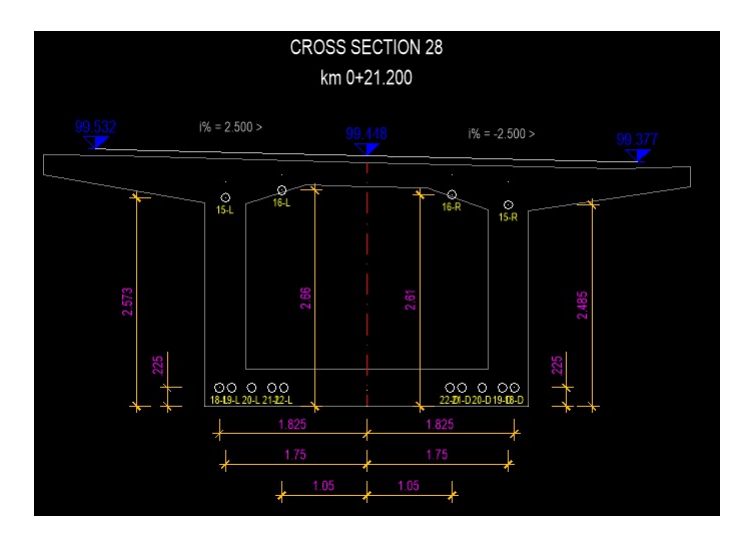

5. Insert YOZ basis points in cross sections

| O Monoli    | pe<br>th                | Hollow                   |         |   |
|-------------|-------------------------|--------------------------|---------|---|
| Drawing t   | ype                     | ● Normal                 |         |   |
| Y0Z Origin  | of coordin<br>tis point | ate system<br>Bottom axi | s point |   |
| xis numbe   | r:                      |                          | 1       | _ |
| Section vie | ews                     |                          |         |   |
| Width [m]   | :                       |                          | 10.0    | 1 |
| Height [m   | ]:                      |                          | 10.0    |   |
| Colors      |                         |                          |         |   |
| Texst:      | Texst: Select color >>  |                          |         |   |
|             | Cala                    | ct color >>              |         | İ |

STARTING section number <1>: ENDING section number <2>: 180

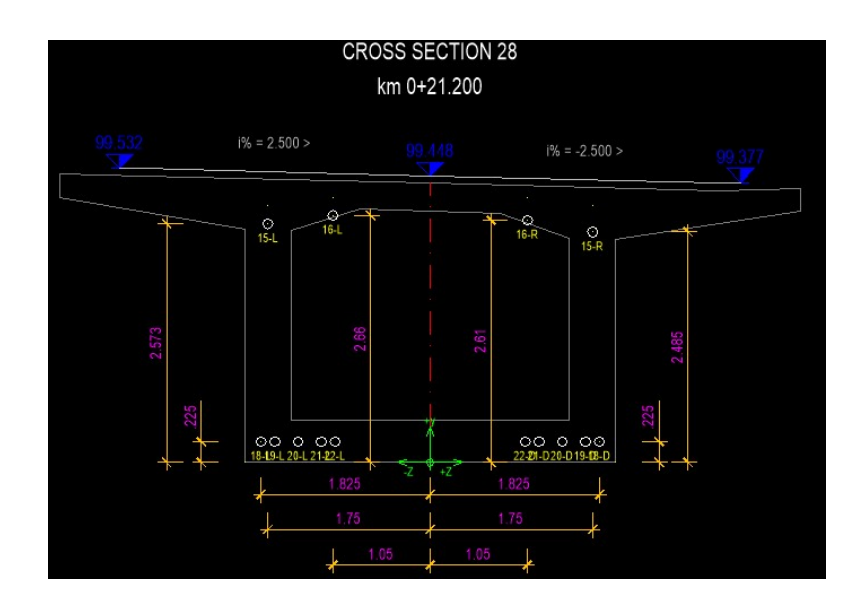

Draw table of cable coordinates in cross sections
 6.1 Left side

| Section type<br>Monolith  Hollow           | Views<br>Width [m]: 10.0       |
|--------------------------------------------|--------------------------------|
| Drawing type<br>O Sketch   Normal          | Height [m]: 10.0               |
| Coordinate system Y0Z origin               | Title text                     |
| ○ Top axis point 	 Bottom axis point       | Select color >>                |
| Cable position for draw<br>Left Axis Right | Text Select color >>           |
| Axis number:                               | Outer lines<br>Select color >> |
| Mark prefix:                               | Inner lines Select color >>    |

STARTING section number <1>: 3 ENDING section number <180>: 178

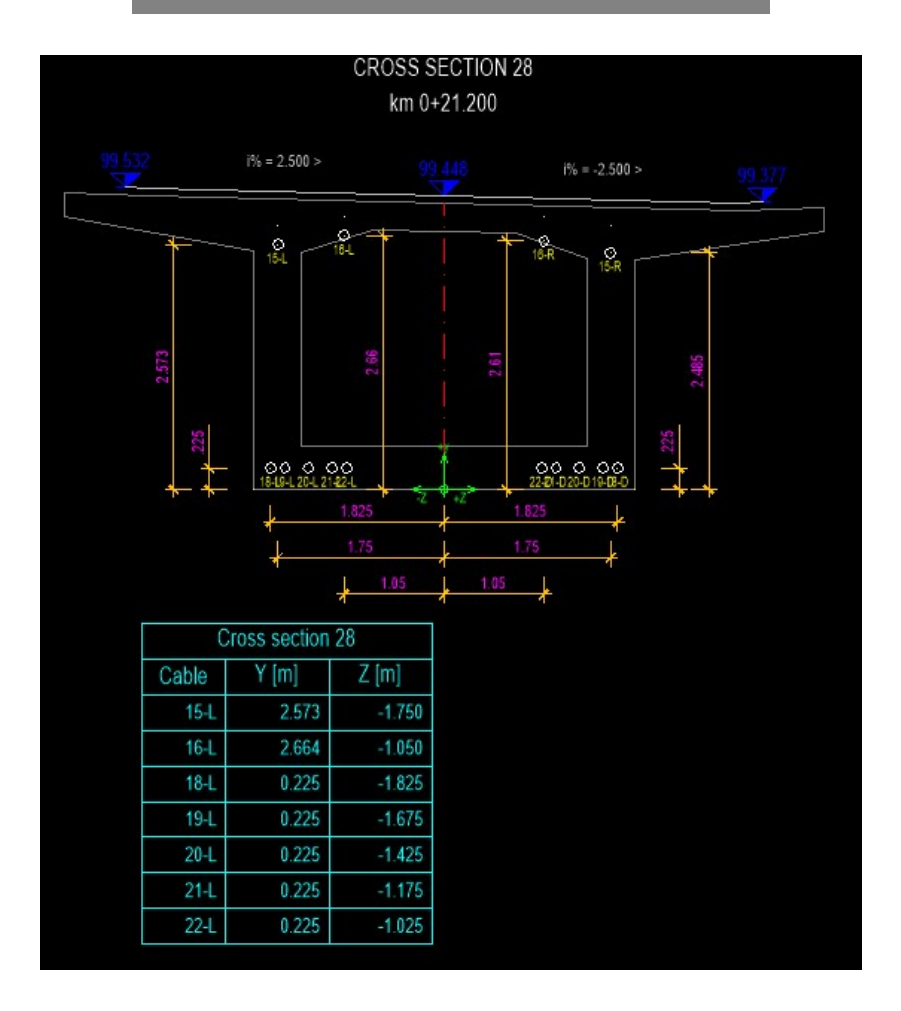

Draw table of cable coordinates in cross sections

| O Monolith O Hollow                                                 | Views<br>Width [m]: 10.0                |
|---------------------------------------------------------------------|-----------------------------------------|
| Drawing type<br>O Sketch   Normal                                   | Height [m]: 10.0                        |
| Coordinate system Y0Z origin<br>O Top axis point  Bottom axis point | Colors<br>Title text<br>Select color >> |
| Cable position for draw<br>OLeft OAxis ORight                       | Text Select color >>                    |
| Axis number:                                                        | Outer lines Select color >>             |
| Mark prefix:                                                        | Inner lines Select color >>             |

×

STARTING section number <3>: ENDING section number <178>:

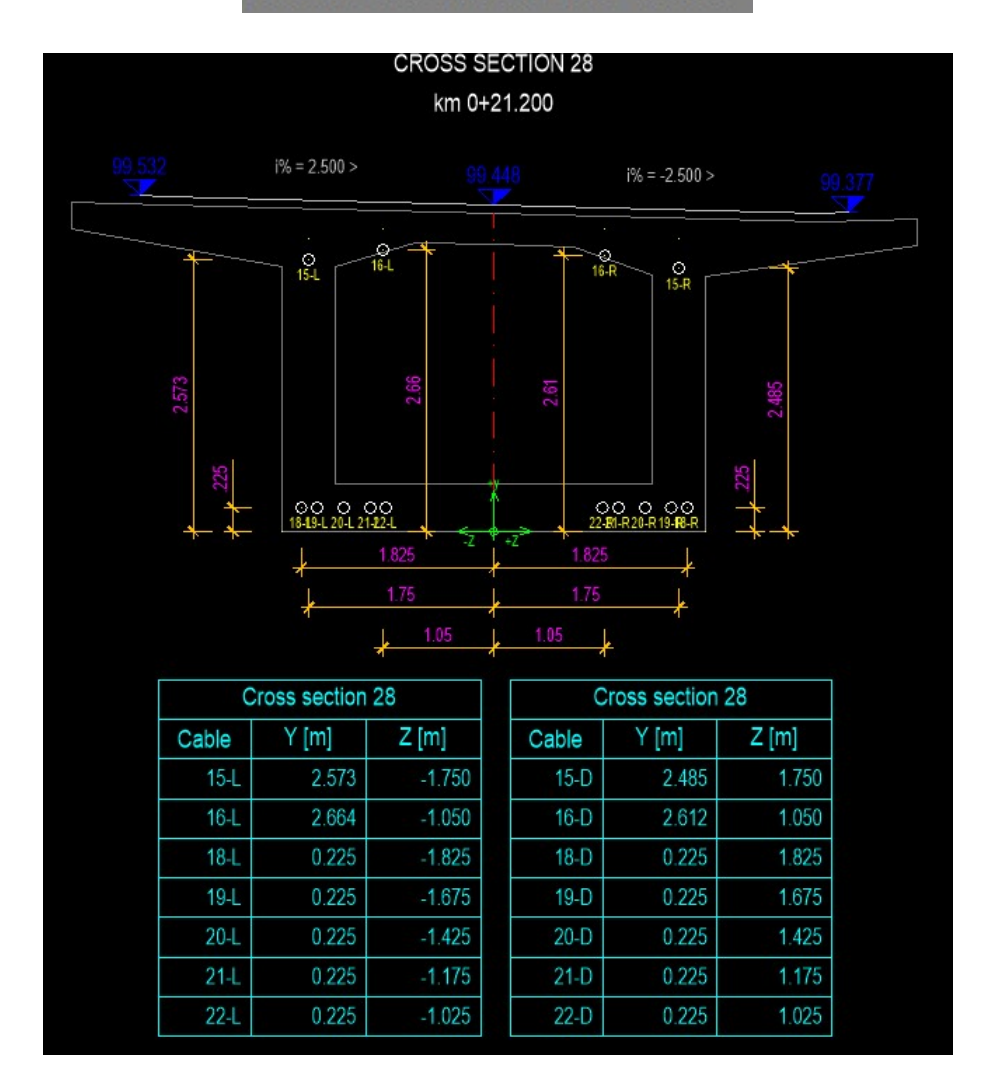

R.S.COM - Mladinska ulica 33 - 200 Maribor - Slovenija

# 7. Draw table of cable specifications

# 7.1 Left side

| Draw table of cable specifica | ations       | × Mark |
|-------------------------------|--------------|--------|
| Drawing area                  |              | 1      |
| O 2d €                        | ) 3d         | 10     |
| Cable position                |              | 11     |
|                               |              | 12     |
|                               | 0.1          | 13     |
| l extual dates                |              | 14     |
| Titele text: Cable specifika  | ation        | 15     |
| Mark prefix:                  |              | 16     |
| Writte suffix for side        |              | 17     |
| Writte suffix for side        | 2            | 18     |
| Cable type:                   | 19 x 150 mm2 | 19     |
| Cable weight [kg]:            | 22.7         | 2      |
|                               |              | 20     |
| Colors                        |              | 21     |
| litte text                    |              | 22     |
| Select color >                | >            | 23     |
| Text in lines                 |              | 24     |
| Text III III es               |              | 25     |
| Select color >                | >>           | 26     |
| Outer table lines             |              | 21     |
|                               |              | 3      |
| Select color >                | >>           | 5      |
| Inner table lines             |              | 6      |
| Calact calact                 |              | 7      |
| Select color >                |              | 8      |
|                               |              | 9      |
| OK                            | Creat        | Oum    |

| Cable specifikation |     |              |        |           |  |
|---------------------|-----|--------------|--------|-----------|--|
| Mark                | pcs | TYPE         | L [m]  | Wght [kg] |  |
| 1-L                 | 1   | 19 x 150 mm2 | 17.4   | 395.0     |  |
| 10-L                | 1   | 19 x 150 mm2 | 55.3   | 1255.3    |  |
| 11-L                | 1   | 19 x 150 mm2 | 65.5   | 1486.9    |  |
| 12-L                | 1   | 19 x 150 mm2 | 65.3   | 1482.3    |  |
| 13-L                | 1   | 19 x 150 mm2 | 75.3   | 1709.3    |  |
| 14-L                | 1   | 19 x 150 mm2 | 85.3   | 1936.3    |  |
| 15-L                | 1   | 19 x 150 mm2 | 95.4   | 2165.6    |  |
| 16-L                | 1   | 19 x 150 mm2 | 13.2   | 299.6     |  |
| 17-L                | 1   | 19 x 150 mm2 | 13.2   | 299.6     |  |
| 18-L                | 1   | 19 x 150 mm2 | 47.7   | 1082.8    |  |
| 19-L                | 1   | 19 x 150 mm2 | 42.6   | 967.0     |  |
| 2-L                 | 1   | 19 x 150 mm2 | 17.3   | 392.7     |  |
| 20-L                | 1   | 19 x 150 mm2 | 37.5   | 851.3     |  |
| 21-L                | 1   | 19 x 150 mm2 | 26.6   | 603.8     |  |
| 22-L                | 1   | 19 x 150 mm2 | 16.6   | 376.8     |  |
| 23-L                | 1   | 19 x 150 mm2 | 47.6   | 1080.5    |  |
| 24-L                | 1   | 19 x 150 mm2 | 42.5   | 964.8     |  |
| 25-L                | 1   | 19 x 150 mm2 | 37.5   | 851.3     |  |
| 26-L                | 1   | 19 x 150 mm2 | 26.6   | 603.8     |  |
| 27-L                | 1   | 19 x 150 mm2 | 16.6   | 376.8     |  |
| 3-L                 | 1   | 19 x 150 mm2 | 25.5   | 578.9     |  |
| 4-L                 | 1   | 19 x 150 mm2 | 25.3   | 574.3     |  |
| 5-L                 | 1   | 19 x 150 mm2 | 35.4   | 803.6     |  |
| 6-L                 | 1   | 19 x 150 mm2 | 35.2   | 799.0     |  |
| 7-L                 | 1   | 19 x 150 mm2 | 45.5   | 1032.9    |  |
| 8-L                 | 1   | 19 x 150 mm2 | 45.3   | 1028.3    |  |
| 9-L                 | 1   | 19 x 150 mm2 | 55.5   | 1259.9    |  |
| Sum                 |     |              | 1112.7 | 25258.4   |  |

# 7.2 Right side

| Draw table o                                        | of cable specification                                                                      | 5113                      |        |
|-----------------------------------------------------|---------------------------------------------------------------------------------------------|---------------------------|--------|
| Drawing are                                         | a<br>() 3                                                                                   | d                         |        |
| Cable positio                                       | On<br>O Axis                                                                                | <ul> <li>Right</li> </ul> |        |
| Textual date<br>Titele text:                        | cable specifikatio                                                                          | on                        |        |
| Mark prefix:                                        | uffix for side                                                                              |                           |        |
| ✓ writte s                                          |                                                                                             |                           | -      |
| Cable type:                                         | [                                                                                           | 19 x 150 mm               | 2      |
| Cable type:<br>Cable weight                         | [kg]:                                                                                       | 19 x 150 mm               | 22.700 |
| Cable type:<br>Cable weight<br>Colors<br>Title text | [kg]:                                                                                       | 19 x 150 mm               | 22.700 |
| Cable type:<br>Cable weight<br>Colors<br>Title text | [kg]:<br>Select color >>                                                                    | 19 x 150 mm               | 22.700 |
| Cable type:<br>Cable weight<br>Colors<br>Title text | [kg]:<br>Select color >>                                                                    | 19 x 150 mm               | 22.700 |
| Cable type:<br>Cable weight<br>Colors<br>Title text | [kg]:<br>Select color >><br>es<br>Select color >>                                           | 19 x 150 mm               | 22,700 |
| Cable type:<br>Cable weight<br>Colors<br>Title text | [kg]:<br>Select color >><br>es<br>Select color >>                                           | 19 x 150 mm               | 22.700 |
| Cable type:<br>Cable weight<br>Colors<br>Title text | [kg]:<br>Select color >><br>es<br>Select color >><br>le lines<br>Select color >>            | 19 x 150 mm               | 22.700 |
| Cable type:<br>Cable weight<br>Colors<br>Title text | [kg]:<br>Select color >><br>es<br>Select color >><br>le lines<br>Select color >><br>e lines | 19 x 150 mm               | 22.700 |

| Cable specifikation |     |              |        |           |  |
|---------------------|-----|--------------|--------|-----------|--|
| Mark                | pcs | TYPE         | L [m]  | Wght [kg] |  |
| 1-R                 | 1   | 19 x 150 mm2 | 17.4   | 395.0     |  |
| 10-R                | 1   | 19 x 150 mm2 | 55.3   | 1255.3    |  |
| 11-R                | 1   | 19 x 150 mm2 | 65.5   | 1486.9    |  |
| 12-R                | 1   | 19 x 150 mm2 | 65.3   | 1482.3    |  |
| 13-R                | 1   | 19 x 150 mm2 | 75.3   | 1709.3    |  |
| 14-R                | 1   | 19 x 150 mm2 | 85.3   | 1936.3    |  |
| 15-R                | 1   | 19 x 150 mm2 | 95.4   | 2165.6    |  |
| 16-R                | 1   | 19 x 150 mm2 | 13.2   | 299.6     |  |
| 17-R                | 1   | 19 x 150 mm2 | 13.2   | 299.6     |  |
| 18-R                | 1   | 19 x 150 mm2 | 47.7   | 1082.8    |  |
| 19-R                | 1   | 19 x 150 mm2 | 42.6   | 967.0     |  |
| 2-R                 | 1   | 19 x 150 mm2 | 17.3   | 392.7     |  |
| 20-R                | 1   | 19 x 150 mm2 | 37.5   | 851.3     |  |
| 21-R                | 1   | 19 x 150 mm2 | 26.6   | 603.8     |  |
| 22-R                | 1   | 19 x 150 mm2 | 16.6   | 376.8     |  |
| 23-R                | 1   | 19 x 150 mm2 | 47.6   | 1080.5    |  |
| 24-R                | 1   | 19 x 150 mm2 | 42.5   | 964.8     |  |
| 25-R                | 1   | 19 x 150 mm2 | 37.5   | 851.3     |  |
| 26-R                | 1   | 19 x 150 mm2 | 26.6   | 603.8     |  |
| 27-R                | 1   | 19 x 150 mm2 | 16.6   | 376.8     |  |
| 3-R                 | 1   | 19 x 150 mm2 | 25.5   | 578.9     |  |
| 4-R                 | 1   | 19 x 150 mm2 | 25.3   | 574.3     |  |
| 5-R                 | 1   | 19 x 150 mm2 | 35.4   | 803.6     |  |
| 6-R                 | 1   | 19 x 150 mm2 | 35.2   | 799.0     |  |
| 7-R                 | 1   | 19 x 150 mm2 | 45.5   | 1032.9    |  |
| 8-R                 | 1   | 19 x 150 mm2 | 45.3   | 1028.3    |  |
| 9-R                 | 1   | 19 x 150 mm2 | 55.5   | 1259.9    |  |
| Sum                 |     |              | 1112.7 | 25258.4   |  |

R.S.COM – Mladinska ulica 33 – 200 Maribor – Slovenija

# 8. Define anchor blocks

- 8.1 Define anchor blocks on top
- 8.1.1 Define anchor blocks for CableL17:

| Define anchor blocks on top           |                     |                              |                 | ×     |
|---------------------------------------|---------------------|------------------------------|-----------------|-------|
|                                       |                     |                              |                 |       |
| LEFT AND                              | IORING              | RIGHT                        | ANCORING        |       |
| Τv                                    |                     | SECTION                      | Tvn             |       |
| . VIEW                                | BASIC               | BASIC                        | VIEW .          |       |
| • Tvn Tvr                             |                     |                              | Tyn Tyn         |       |
| , Ssid                                | GROUND FLOOR and 3D | GROUND FLODR and 3D          | , Y ,<br>L Ssid |       |
| 1 1                                   |                     | P S S                        | 1 1             |       |
|                                       |                     |                              |                 |       |
| Anchor block width (Ssid):            | 0.70 Distance to    | insertion pointanchor blocks | ; (Y):          | 0.45  |
| Anchor block mark                     | 17-                 | L Color                      | Select color >> |       |
|                                       | ОК                  | Cancel                       |                 |       |
|                                       |                     | CAP                          | BLE 17          |       |
| Define anchor blocks on top           |                     |                              |                 | ×     |
|                                       |                     |                              |                 |       |
|                                       |                     |                              |                 |       |
| LEFT AN                               | Eoring              | RIGHT                        | ANCORING        |       |
|                                       | SECTION             | SECTION                      |                 |       |
|                                       | In 9                |                              | Ivn             |       |
|                                       | BASIC               | BASIC                        | VIEW            |       |
| _ <u>▼ Tvn</u> _ Tv<br>_ <u>↓ Y ↓</u> | h Cat               |                              | Tvn Tvn •       |       |
| Ssid                                  | GROUND FLOOR and 3D | GROUND FLODR and 3D          | Ssid 🗼          |       |
|                                       | Tvn - pg            | Piss Tru o                   |                 |       |
|                                       | · [                 |                              |                 |       |
|                                       |                     |                              |                 |       |
| Anchor block width (Ssid):            | 0.700 Distance to   | insertion pointanchor blocks | s (Y):          | 0.450 |
| Anchor block mark                     | 175                 | Color                        |                 |       |
|                                       | ок                  | Cancel                       | Select color >> |       |

| CABLE 17 |  |
|----------|--|
|          |  |
|          |  |

# 8.1.2 Insert anchor blocks in ground floor and longitudinal section

| olors, blocks and section   | numbers         |             |                 |                          |       |
|-----------------------------|-----------------|-------------|-----------------|--------------------------|-------|
| Cross section file          |                 |             |                 |                          |       |
| C:\Primeri Moduli\Exampl    | e2\Example2_3dL | .pro        |                 |                          |       |
| Replace file >>             |                 |             |                 |                          |       |
| Drawing option in ground f  | oor             |             |                 |                          |       |
| O Draw axis and cable       |                 | ODrav       | v axis          | None                     |       |
| Drawing option in longitudi | nal section     |             |                 |                          |       |
| O Draw axis and cable       |                 | ODrav       | v axis          | None                     |       |
| Colors                      |                 |             |                 |                          |       |
| Cable axis                  |                 |             |                 |                          |       |
|                             |                 | Select o    | olor >>         |                          |       |
| Cables                      |                 |             |                 |                          |       |
|                             |                 | Select o    | olor >>         |                          |       |
|                             |                 |             |                 |                          |       |
| Cable marks                 |                 |             |                 |                          | _     |
|                             |                 | Select o    | olor >>         |                          |       |
| Blocks                      |                 |             |                 |                          |       |
| On cable startpoint         |                 |             |                 |                          |       |
| OHead                       | O Clutch        |             | Ancoring        | ○ None                   |       |
| On cable endpoint           |                 |             |                 |                          |       |
| Head                        |                 |             | Ancoring        | ○ None                   |       |
| Drawing option              |                 |             |                 |                          |       |
| Single      Multiple        | Cable number    | s from file | Draw table      | Draw vertical assistance | lines |
|                             |                 |             |                 |                          |       |
| Mark prefix:                |                 |             | Draw suffix for | side                     |       |
|                             |                 |             |                 |                          |       |
|                             |                 | OK          | Cancel          |                          |       |

Selected cross section file: C:\Primeri Moduli\Example2\Example2\_3dL.pro
Checking dates in file ... finished.
Select basic BLOCK for LEFT anchoring:
Select basic BLOCK for LEFT anchoring in ground floor:
Select basic BLOCK for RIGHT anchoring in ground floor:
Select basic BLOCK for RIGHT anchoring in ground floor:
Select polyline - TOP BORDER of construction longitudinal section:
Pick AXIS position in ground floor:
< Draw 1. cable >/End:
Selected cable line file: C:\Primeri Moduli\Example2\CableL17.kal.
Longitudinal section processing ...
Section processing in ground floor ... finished.
< Draw 2. cable >/End:E

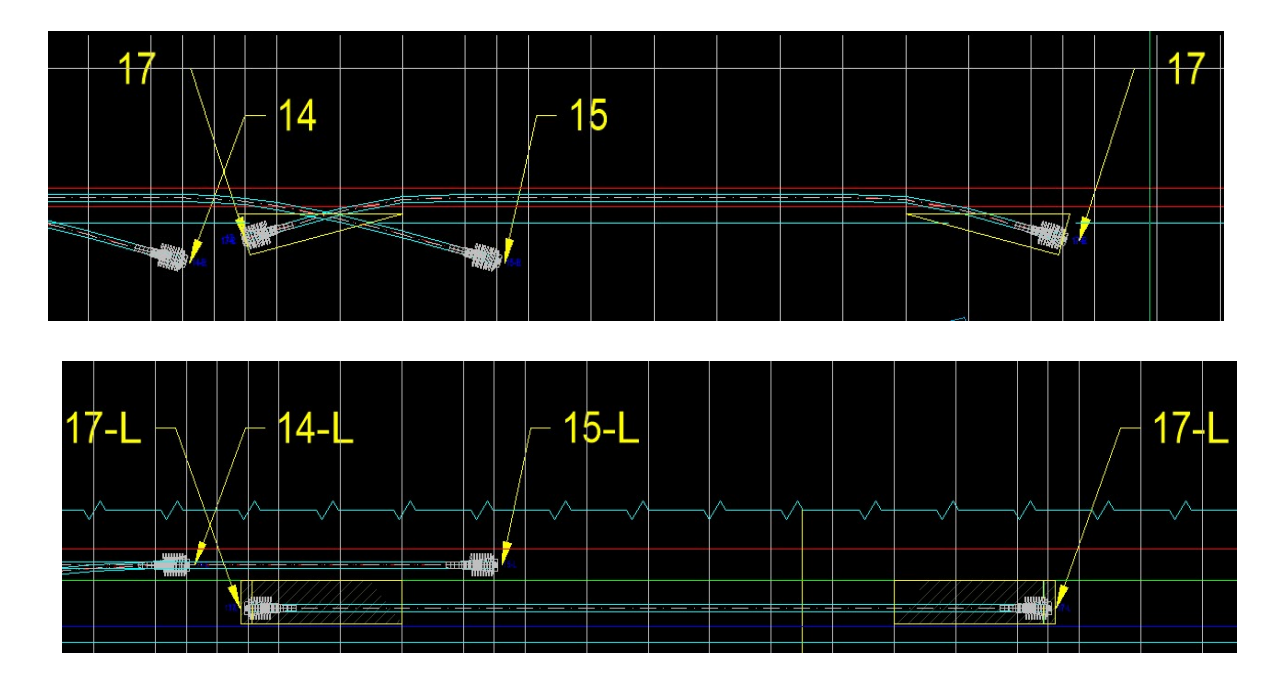

# 8.1.3 Insert anchor blocks in cable axis ending points in cross sections

| lzris blokov v oseh ka                     | ablov v precnih prere | zih × |                                                                                                    |
|--------------------------------------------|-----------------------|-------|----------------------------------------------------------------------------------------------------|
| Section type<br>Monolith                   | Hollow                |       |                                                                                                    |
| Drawing type<br>O Sketch                   | Normal                |       |                                                                                                    |
| Axis number:                               |                       | 1     |                                                                                                    |
| Section areas<br>Width [m]:<br>Height [m]: |                       | 10.0  |                                                                                                    |
| Drawing option<br>Single                   | () Multiple           |       | Select BLOCK on cable STARING point:<br>Select BLOCK on cable ENDING point:<br>< Insert blocks >/End:      |
| Insertion side                             | ○ Right               |       | Select existing cable line file.<br>Selected cable lines file:<br>C:\Primeri Moduli\Example2\CableL17.kal. |
| C                                          | Cancel                |       | < Insert blocks >/End:E                                                                                    |

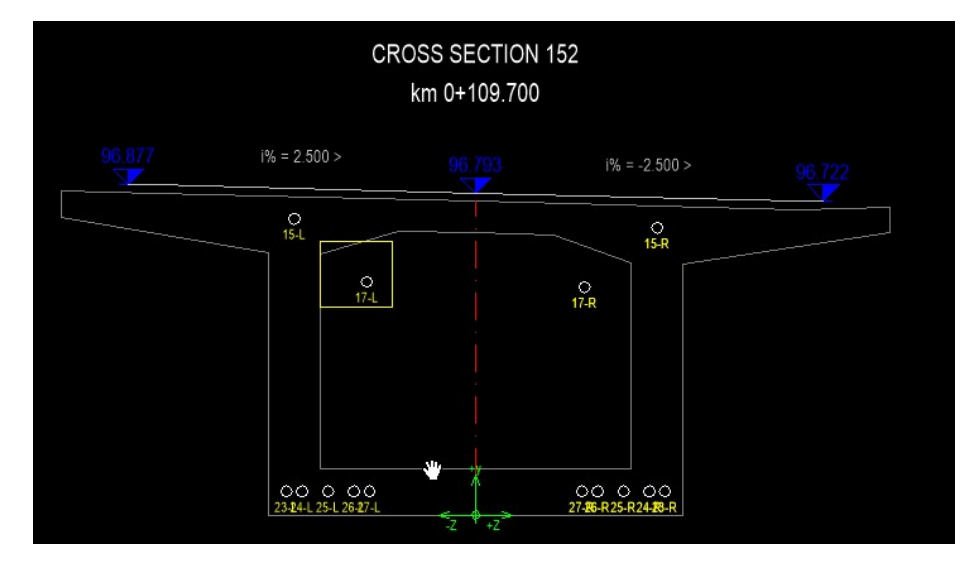

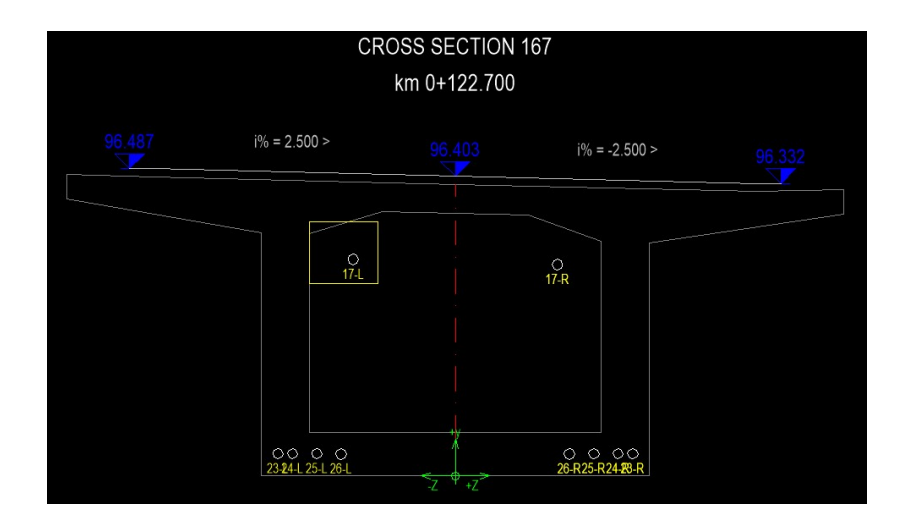

# 8.1.4 Insert anchor blocks in real 2d ground floor

| Draw cable in real ground floor                    | ×                                                                            |
|----------------------------------------------------|------------------------------------------------------------------------------|
| Files                                              |                                                                              |
| 3d roadway level file                              |                                                                              |
| Current file *.o3d                                 |                                                                              |
| C:\Primeri Moduli\Example2\Example2_3              | dL.o3d                                                                       |
| Replace file >>                                    |                                                                              |
| Roadway file                                       |                                                                              |
| Current file *.voz                                 |                                                                              |
| C:\Primeri Moduli\Example2\Example2_3              | d.voz                                                                        |
| Replace file >>                                    |                                                                              |
| Drawing option                                     |                                                                              |
| Single      Multiple                               |                                                                              |
| Draw 3d Y- coordinates horizontal                  | Draw as sketch                                                               |
| Mark prefix:                                       | Writte suffix for side                                                       |
| Colors and blocks X Drawing option in ground floor |                                                                              |
| Obraw axis and cable Obraw axis None               |                                                                              |
| Colors                                             |                                                                              |
| Select color >>                                    |                                                                              |
|                                                    |                                                                              |
| Cables                                             |                                                                              |
| Select color >>                                    |                                                                              |
| Cable marks                                        |                                                                              |
| Select color >>                                    | rted file *.o3d: C:\Primeri Moduli\Example2\Example2 3dL.o3d                 |
| Blocks Selec                                       | cted file *.voz:C:\Primeri Moduli\Example2\Example2_3d.voz                   |
| On cable startpoint Check                          | king dates in files finished.                                                |
| O Head O Clutch ● Ancoring O None Select           | ion checking finished.<br>ct basic BLOCK for LEFT anchoring in ground floor: |
| On cable endpoint Select                           | ct basic BLOCK for RIGHT anchoring in ground floor:                          |
| OHead OClutch ● Ancoring ONone < Dra               | aw 1. cable >/End:<br>ct existing cable line file.                           |
| Cabe                                               | le line file:                                                                |
| Mark prefix: Draw suffix for side C:\Pr            | rimeri Moduli\Example2\CableL17.kal.<br>ion processing finished.             |
| Draw                                               | 1. cable finished.                                                           |

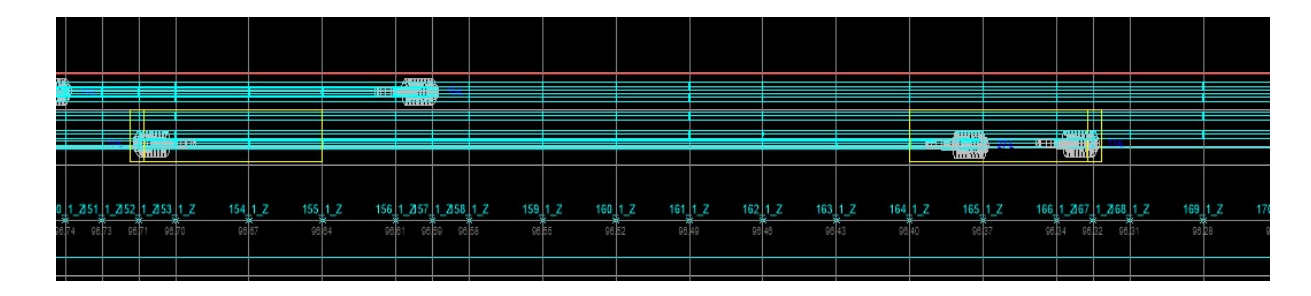

#### Insert anchor blocks in real 3d ground floor 8.1.5

Draw cable in real ground floor

| Files                                              |                                                                                                    |
|----------------------------------------------------|----------------------------------------------------------------------------------------------------|
| 3d roadway level file                              |                                                                                                    |
| Current file *.o3d                                 |                                                                                                    |
| C:\Primeri Moduli\Example2\Example                 | e2_3dL.o3d                                                                                                    |
| Replace file >>                                    |                                                                                                    |
| Roadway file                                       |                                                                                                    |
| Current file *.voz                                 |                                                                                                    |
| C: \Primeri Moduli \Example 2 \Example             | e2_3d.voz                                                                                                    |
| Replace file >>                                    |                                                                                                    |
| Drawing option                                     |                                                                                                    |
| ● Single ○ Multiple                                | ○ 2d                                                                                                    |
| Draw 3d Y- coordinates horizontal                  | Draw as sketch                                                                                                    |
| Mark prefix:                                       | Writte suffix for side                                                                                            |
|                                                    | OK Cancel                                                                                                    |
|                                                    |                                                                                                    |
| Colors and blocks X Drawing option in ground floor |                                                                                                    |
| O Draw axis and cable O Draw axis  None            |                                                                                                    |
| Colors                                             |                                                                                                    |
| Cable axis                                         |                                                                                                    |
| Select color >>                                    |                                                                                                    |
| Cables                                             |                                                                                                    |
|                                                    |                                                                                                    |
| Select color >>                                    |                                                                                                    |
| Cable marks                                        |                                                                                                    |
| Select color >>                                    |                                                                                                    |
|                                                    |                                                                                                    |
| Blocks                                             | Selected file *.o3d: C:\Primeri Moduli\Example2\Example2_3d                                                       |
| Head Clutch Ancoring None                          | Selected file *.voz:C:\Primeri Moduli\Example2\Example2_3d.v<br>Checking dates in files finished.                 |
|                                                    | Section checking finished.                                                                                        |
|                                                    | Select basic BLOCK for LEFT anchoring in ground floor:<br>Select basic BLOCK for RIGHT anchoring in ground floor: |
|                                                    | < Draw 1. cable >/End:                                                                                            |
|                                                    | Select Existing cable line file.<br>Cabele line file:                                                             |
| Mark prefix: Draw suffix for side                  | C:\Primeri Moduli\Example2\CableL17.kal.                                                                          |
|                                                    | Draw 1. cable finished.                                                                                           |
| OK Cancel                                          | < Draw 2. cable >/End:E                                                                                           |

.03d

X

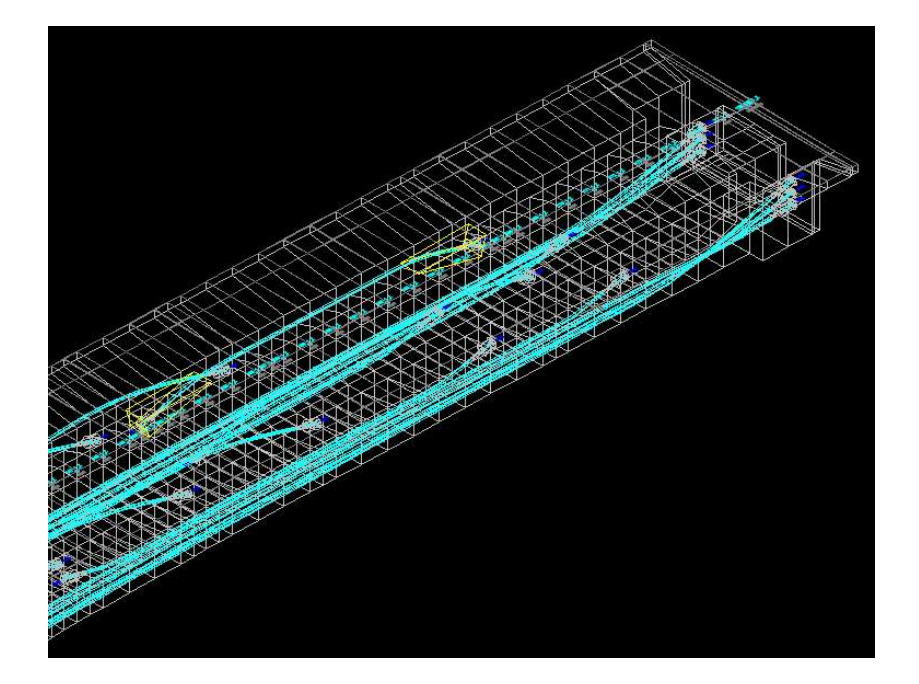

# 8.2 Define bottom anchor blocks

8.2.1 Define anchor blocks for CableL22:

| Define bottom anchor blocks |                         |                                     | ×                               |
|-----------------------------|-------------------------|-------------------------------------|---------------------------------|
|                             |                         |                                     |                                 |
| LEFT                        | ANCORING                | RIGHT ANCOF                         | RING                            |
|                             | SECTION                 | SECTION Twn                         |                                 |
| . VIEW                      | BASIC                   | BASIC                               | VIEW .                          |
| Tvn                         | Tvn GROUND FLOOR and 3D | GROUND FLOOR and 3D                 | Tyn <sup>*</sup><br>JYJ<br>Ssid |
|                             | . Tvn ≻                 |                                     |                                 |
|                             |                         |                                     |                                 |
| Anchor block width (Ssid):  | 0.725 Distance t        | o insertion pointanchor blocks (Y): | 0.425                           |
| Anchor block mark           | 2                       | Color<br>Select o                   | olor >>                         |
|                             | OK                      | Cancel                              |                                 |
|                             | ÖK                      | Currer                              |                                 |
|                             |                         |                                     |                                 |
|                             | 4                       | CABL                                | E 22                            |
|                             |                         |                                     |                                 |
|                             |                         |                                     |                                 |
|                             |                         |                                     |                                 |

| Define bottom anchor blocks                                         | 80                  |                |                               | >                 |
|---------------------------------------------------------------------|---------------------|----------------|-------------------------------|-------------------|
|                                                                     |                     |                |                               |                   |
| LEFI                                                                | ANCORING            | RI             | IGHT ANCORING                 |                   |
| MEM                                                                 |                     |                |                               |                   |
| , view<br><sup>™</sup> Tvn<br><del>↓ Y ↓</del><br><del>↓ Ssid</del> | GROUND FLOOR and 3D | GROUND FLOOR a |                               | ]<br><del>/</del> |
|                                                                     |                     | Said           |                               |                   |
| Anchor block width (Ssid):<br>Anchor block mark                     | 0.725 Distan        | 22R            | locks (Y):<br>Select color >> | 0.425             |
| -                                                                   | OK                  | Cancel         | (                             |                   |
| CABLE                                                               | 22                  |                |                               | ]                 |
|                                                                     |                     |                |                               |                   |
|                                                                     |                     |                |                               |                   |

# 8.2.2 Insert anchor blocks in ground floor and longitudinal section

| Cross section file                 |                       |                    |                              |     |
|------------------------------------|-----------------------|--------------------|------------------------------|-----|
| Current file *.pro                 |                       |                    |                              |     |
| C:\Primeri Moduli\Exam             | ple2\Example2_3dL.pro | 2                  |                              |     |
| Replace file >>                    |                       |                    |                              |     |
| Drawing option in ground           | floor                 |                    |                              |     |
| O Draw axis and cable              | 2000/2<br>(           | O Draw axis        | None                         |     |
| Drawing option in longitu          | dinal section         |                    |                              |     |
| O Draw axis and cable              | ः (                   | 🔵 Draw axis        | None                         |     |
| Colors<br>Cable axis               |                       |                    |                              |     |
|                                    | S                     | elect color >>     |                              |     |
| Cables                             |                       |                    |                              |     |
|                                    | S                     | elect color >>     |                              |     |
| Cable marks                        |                       |                    |                              |     |
|                                    | S                     | Select color >>    |                              |     |
| Blocks                             |                       |                    |                              |     |
| On cable startpoint                |                       |                    |                              |     |
| Head                               | O Clutch              | Ancoring           | ○ None                       |     |
| On cable endpoint                  |                       |                    |                              |     |
| Head                               | Olutch                | Ancoring           | ○ None                       |     |
| Drawing option<br>Single OMultiple | Cable numbers fr      | om file Draw table | Draw vertical assistance lin | ies |
| Mark prefix:                       |                       | Draw suffix for s  | ide                          |     |

R.S.COM – Mladinska ulica 33 – 200 Maribor – Slovenija

Selected cross section file: C:\Primeri Moduli\Example2\Example2\_3dL.pro Checking dates in file ... finished. Select basic BLOCK for LEFT anchoring: Select basic BLOCK for LEFT anchoring in ground floor: Select basic BLOCK for RIGHT anchoring: Select basic BLOCK for RIGHT anchoring in ground floor: Select polyline - TOP BORDER of construction longitudinal section: Select polyline - TOP BORDER of construction longitudinal section: Pick AXIS position in ground floor: Select existing CABLE LINE file. Selected cable line file: C:\Primeri Moduli\Example2\CableL22.kal. Longitudinal section processing ... Section processing in ground floor ... finished. < Draw 2. cable >/End:E

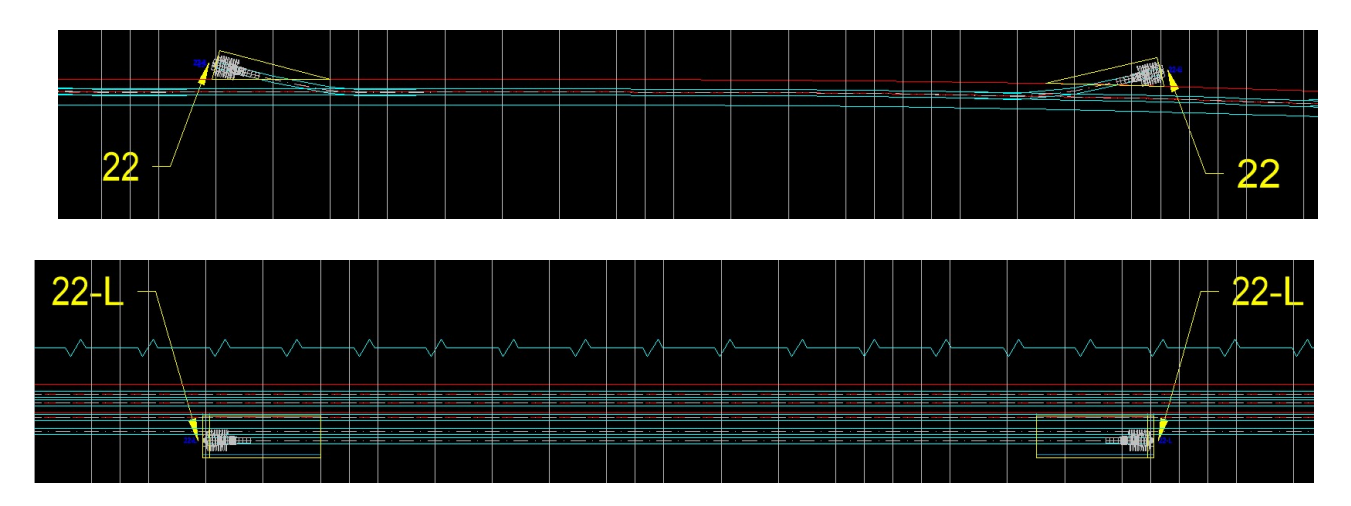

#### 8.2.3 Insert anchor blocks in cable axis ending points in cross sections

| Section type                       |                 |       |
|------------------------------------|-----------------|-------|
| ○ Monolith                         | Hollow          |       |
| Drawing type                       |                 |       |
| ○ Sketch                           | Normal          |       |
| Axis number:                       |                 | 1     |
| Section areas                      |                 |       |
| Width [m]:                         |                 | 10.0  |
| Height [m]:                        |                 | 10.0  |
| Drawing option                     |                 |       |
| Single                             | O Multiple      |       |
| Insertion side                     |                 |       |
| ● Left                             | ○ Right         |       |
| 0                                  | KCancel         |       |
|                                    |                 |       |
| Select BLOCK on                    | cable STARING p | oint: |
| Select BLOCK on<br>( Insert blocks | Cable ENDING po | int:  |
| Select existing                    | cable line file |       |
|                                    |                 |       |

# R.S.COM - Mladinska ulica 33 - 200 Maribor - Slovenija

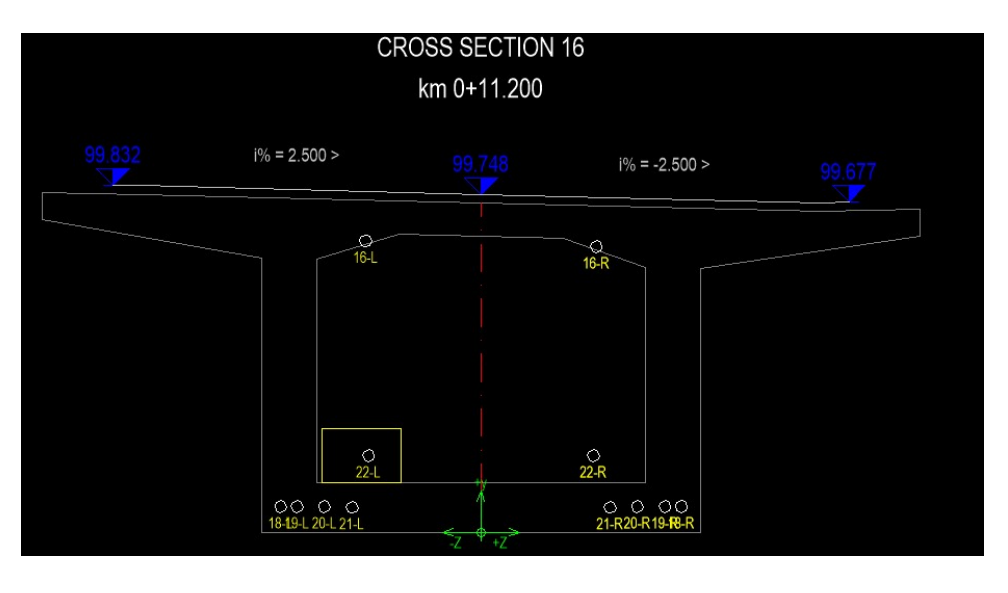

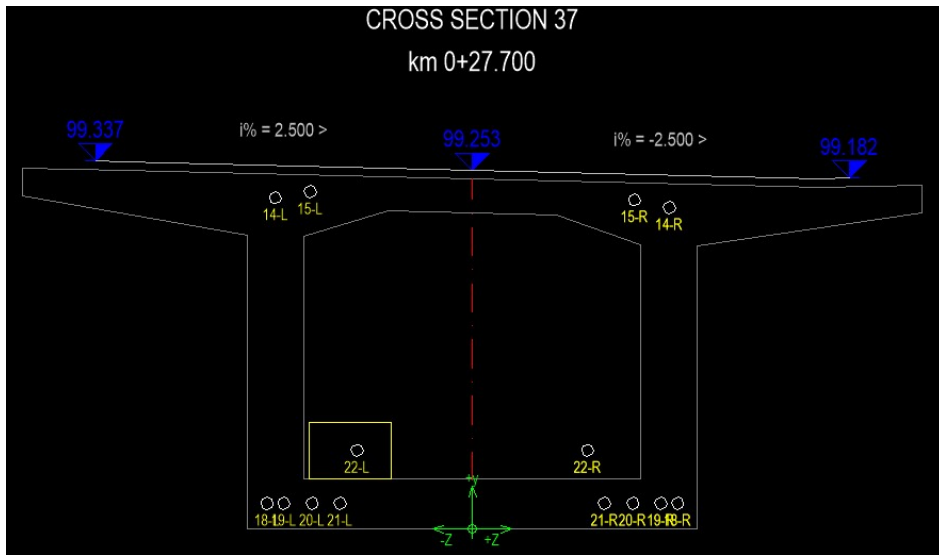

# 8.2.4 Insert anchor blocks in real 2d ground floor

Draw cable in real ground floor

| Files                              |                        |
|------------------------------------|------------------------|
| 3d roadway level file              |                        |
| Current file *.o3d                 |                        |
| C:\Primeri Moduli\Example2\Example | e2_3dL.o3d             |
| Replace file >>                    |                        |
| Roadway file                       |                        |
| Current file *.voz                 |                        |
| C:\Primeri Moduli\Example2\Example | e2_3d.voz              |
| Replace file >>                    |                        |
| Drawing option                     |                        |
| Single O Multiple                  |                        |
| Draw 3d Y- coordinates horizontal  | Draw as sketch         |
| Mark prefix:                       | Writte suffix for side |
|                                    | OK Cancel              |

×

| Colors and blocks X                                                       |                                                                                                    |
|---------------------------------------------------------------------------|----------------------------------------------------------------------------------------------------|
| Drawing option in ground floor<br>O Draw axis and cable O Draw axis  None |                                                                                                    |
| Colors<br>Cable axis                                                      |                                                                                                    |
| Select color >>                                                           |                                                                                                    |
| Cables                                                                    |                                                                                                    |
| Select color >>                                                           |                                                                                                    |
| Cable marks                                                               |                                                                                                    |
| Select color >>                                                           |                                                                                                    |
| Blocks                                                                    |                                                                                                    |
| On cable startpoint<br>O Head O Clutch  Ancoring O None                   | Selected file *.o3d: C:\Primeri Moduli\Example2\Example2_3dL.o3d<br>Selected file *.voz:C:\Primeri Moduli\Example2\Example2_3d.voz                                                   |
| On cable endpoint<br>O Head O Clutch  Ancoring O None                     | Checking dates in files finished.<br>Section checking finished.<br>Select basic BLOCK for LEFT anchoring in ground floor:<br>Select basic BLOCK for RIGHT anchoring in ground floor: |
| Mark prefix: Draw suffix for side                                         | Select existing cable line file.<br>Cabele line file:<br>C:\Primeri Moduli\Example2\CableL22.kal.                                                                                    |
| OK Cancel                                                                 | Draw 1. cable finished.<br>< Draw 2. cable >/End:E                                                                                                    |

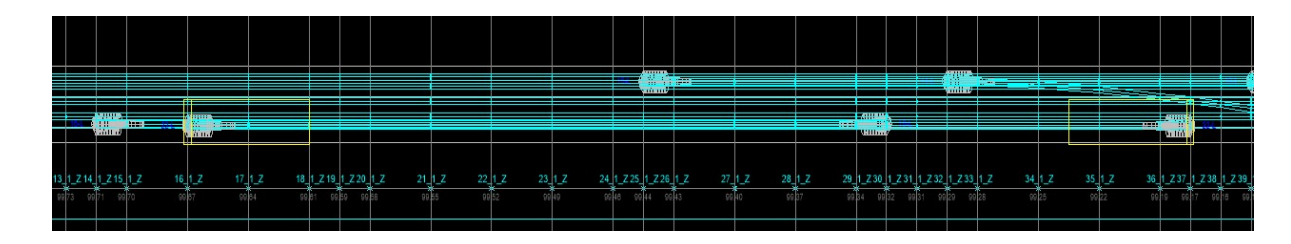

# 8.2.5 Insert anchor blocks in real 3d ground floor

Draw cable in real ground floor

×

| Files                               |                        |
|-------------------------------------|------------------------|
| 3d roadway level file               |                        |
| Current file *.o3d                  |                        |
| C: \Primeri Moduli \Example2 \Examp | le2_3dL.o3d            |
| Replace file >>                     |                        |
| Roadway file                        |                        |
| Current file *.voz                  |                        |
| C:\Primeri Moduli\Example2\Examp    | le2 3d.voz             |
|                                     |                        |
| Replace file >>                     |                        |
| )rawing option                      |                        |
| Single O Multiple                   | ◯ 2d                   |
|                                     |                        |
| ✓Draw 3d Y- coordinates horizontal  | Draw as sketch         |
|                                     |                        |
| Mark prefix:                        | Writte suffix for side |
|                                     |                        |
|                                     |                        |

| Cable avis   |          |          |               |
|--------------|----------|----------|---------------|
| Cable axis   | Selectio | olor     |               |
|              | Selectio |          |               |
| Cables       |          |          |               |
|              | Select c | olor >>  |               |
| Cable marks  | ;        |          |               |
|              | Select o | olor >>  |               |
|              |          |          |               |
| Blocks       |          |          |               |
| On cable sta | Clutch   |          | ONers         |
| O Head       | Clutter  | Ancoring | Onone         |
| On cable en  |          | Ancarina | () None       |
| Oneau        | Clutter  | Ancoring | ONONE         |
|              |          |          |               |
| Mark prefix: |          | Draw su  | ffix for side |

Selected file \*.o3d: C:\Primeri Moduli\Example2\Example2\_3dL.o3d Selected file \*.voz:C:\Primeri Moduli\Example2\Example2\_3d.voz Thecking dates in files ... finished. Section checking ... finished. Select basic BLOCK for LEFT anchoring in ground floor: Select basic BLOCK for RIGHT anchoring in ground floor: Select basic BLOCK for RIGHT anchoring in ground floor: Select basic BLOCK for RIGHT anchoring in ground floor: Select existing cable line file. Select existing cable line file. Select existing cable line file. Select ine file: :\Primeri Moduli\Example2\CableL22.kal. Section processing ... finished. Draw 1. cable ... finished. C Draw 2. cable >/End:E

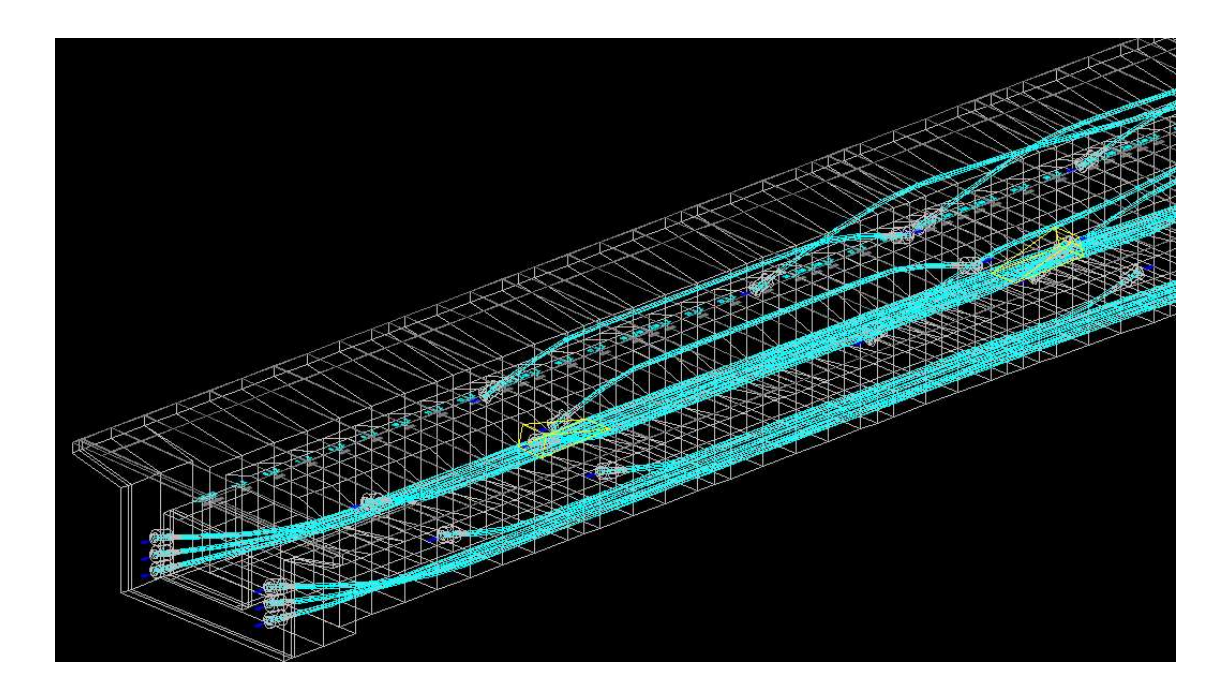

9. Appendix - draw presstressed cable axis in ground floor and longitudinal section

Use command BRIDGE -> Cable presstressing -> Draw cable axis in ground floor and longitudinal section

In dialog box we select drawing type:

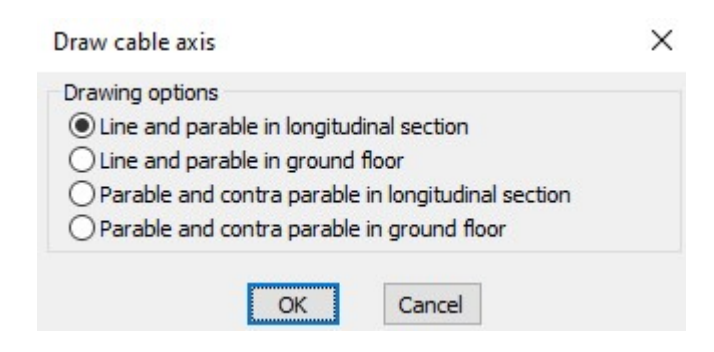

9.1 Draw line and parable in longitudinal section

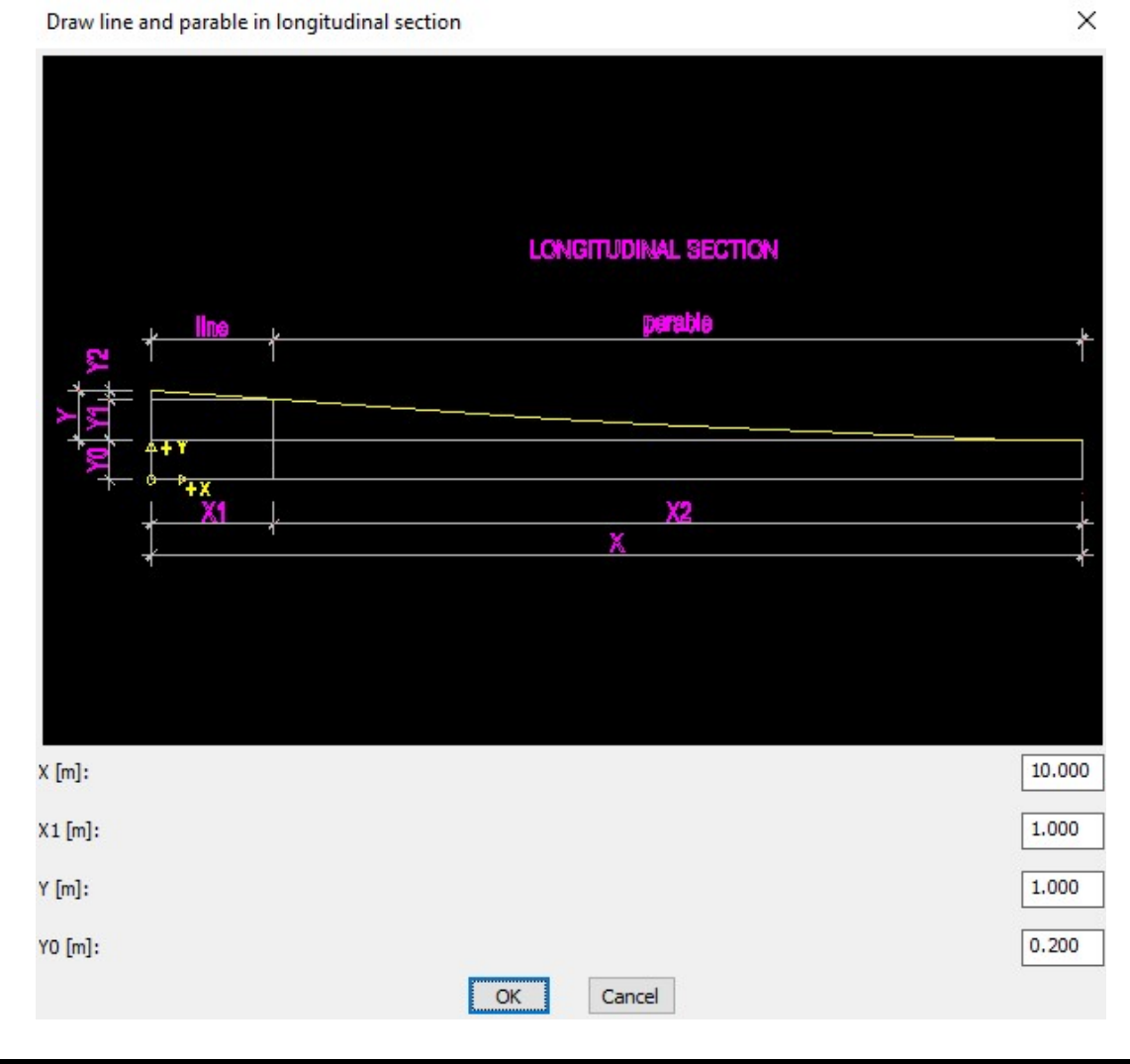

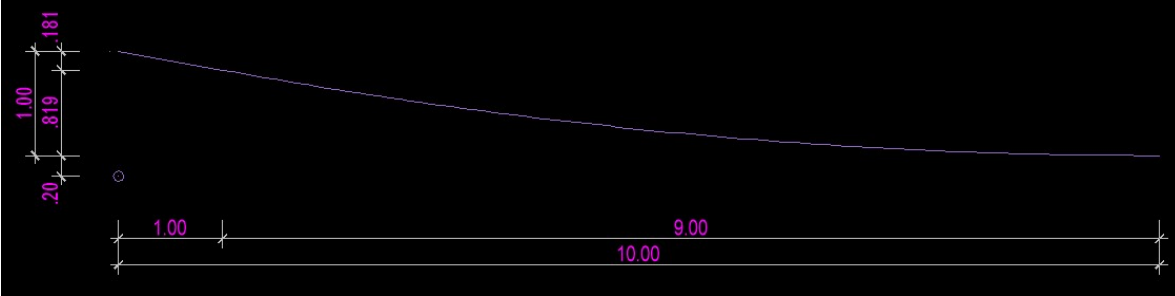

# Draw line and parable in ground floor

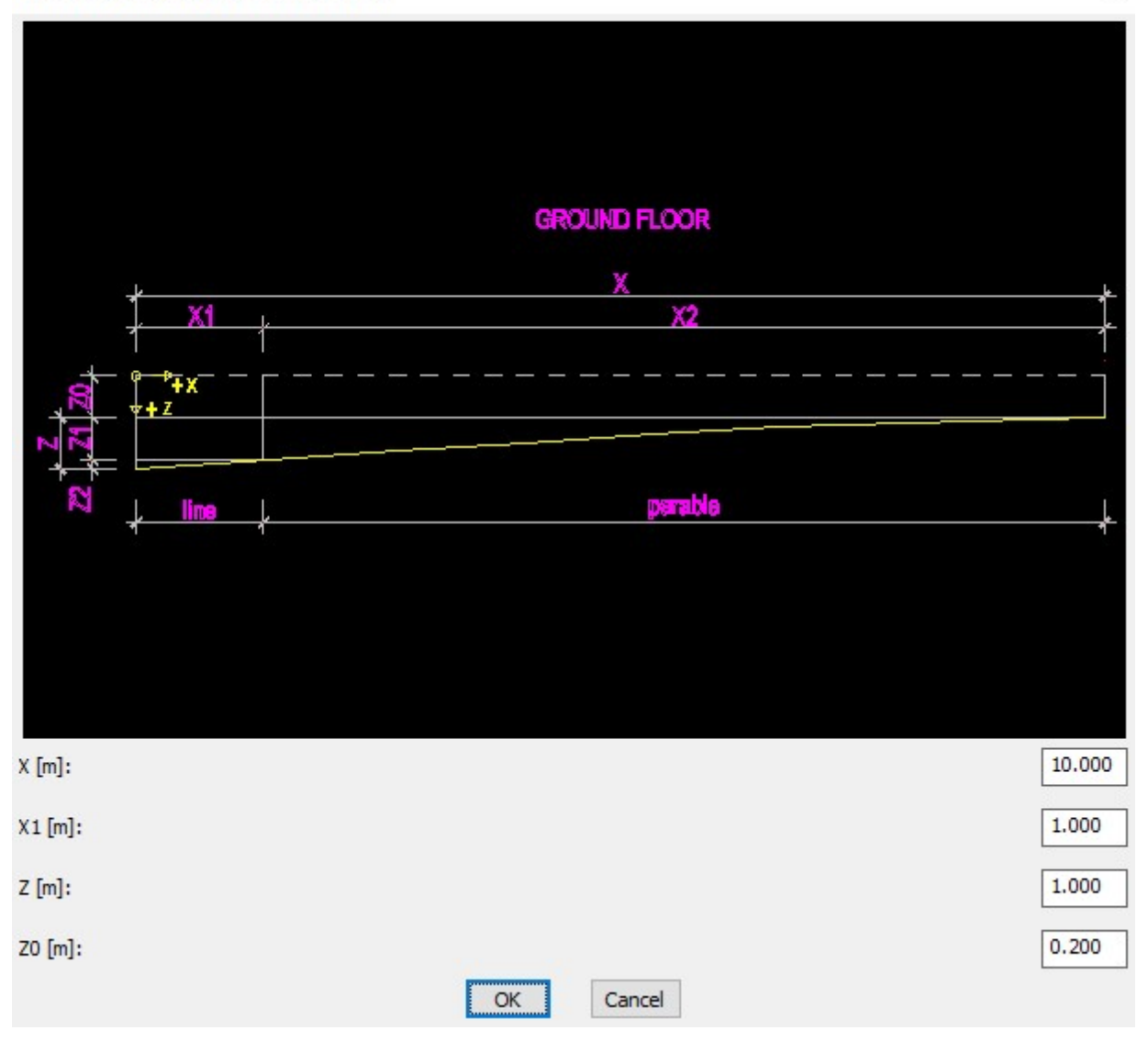

| .181 + 1.00 + 1.20 |          |      |
|--------------------|----------|------|
|                    | J 1.00 J | 9.00 |

 $\times$ 

# 9.3 Draw parable and contra parable in longitudinal section

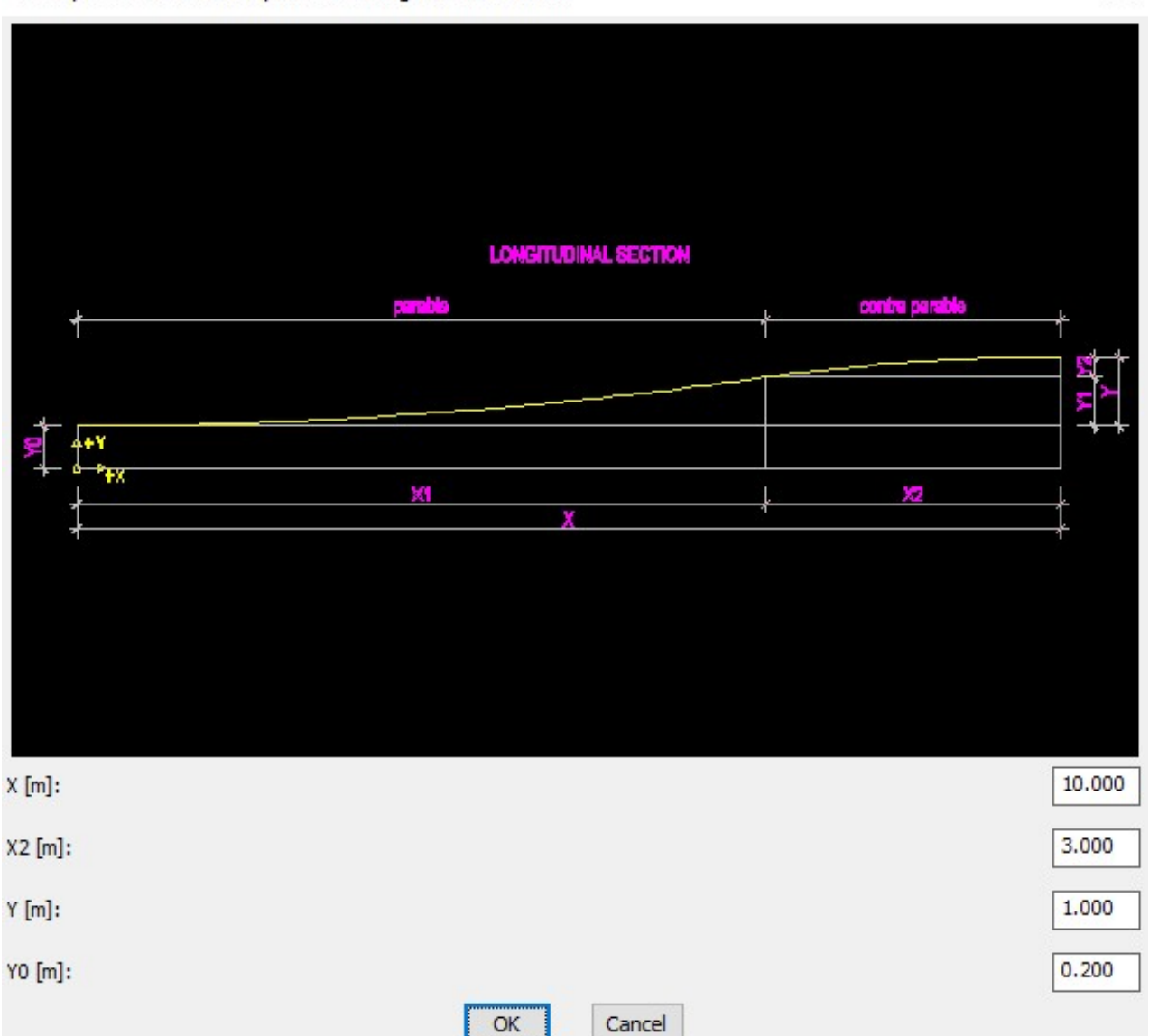

Draw parable and contra parable in longitudinal section

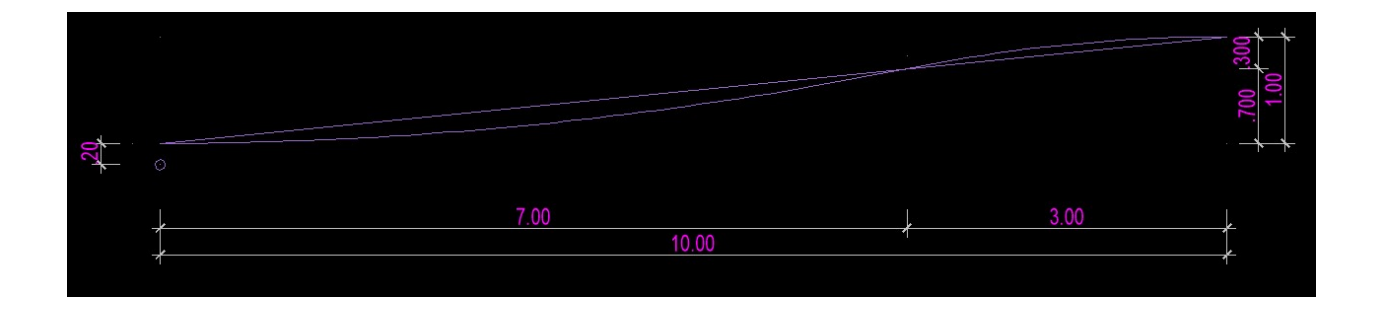

×

# 9.4 Draw parable and contra parable in ground floor

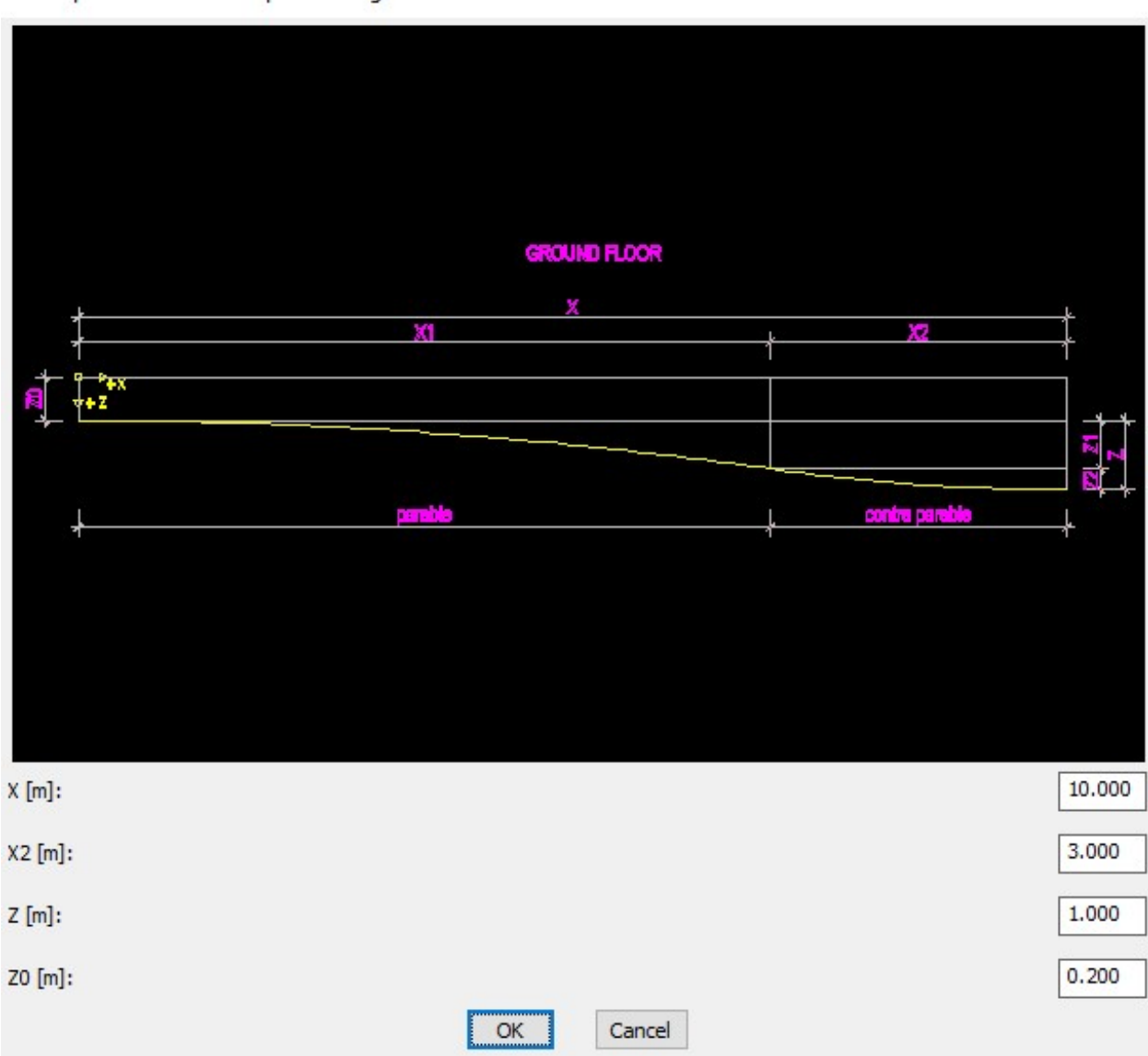

Draw parable and contra parable in ground floor

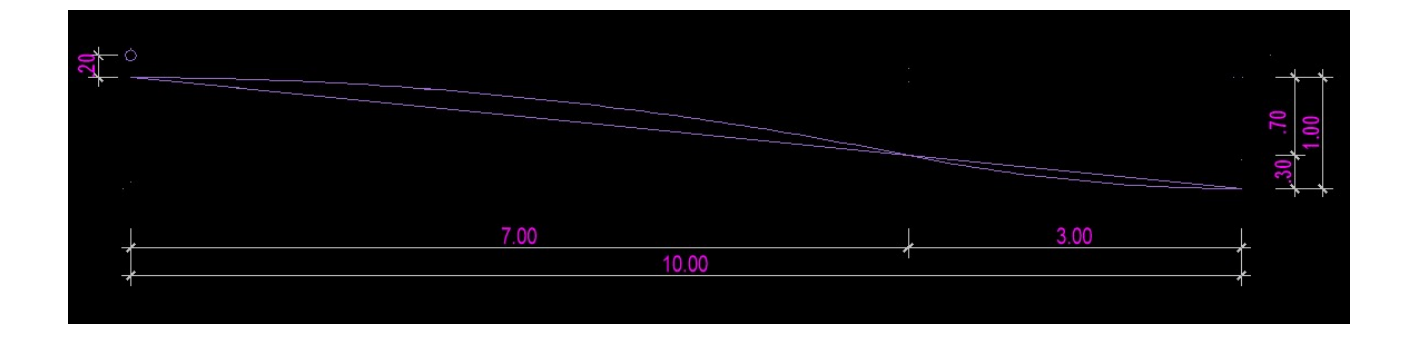

×